# **PowerTag-energie**

# Gebruikershandleiding voor het apparaat

Informatie over kenmerken en functionaliteit van het apparaat. 09/2024

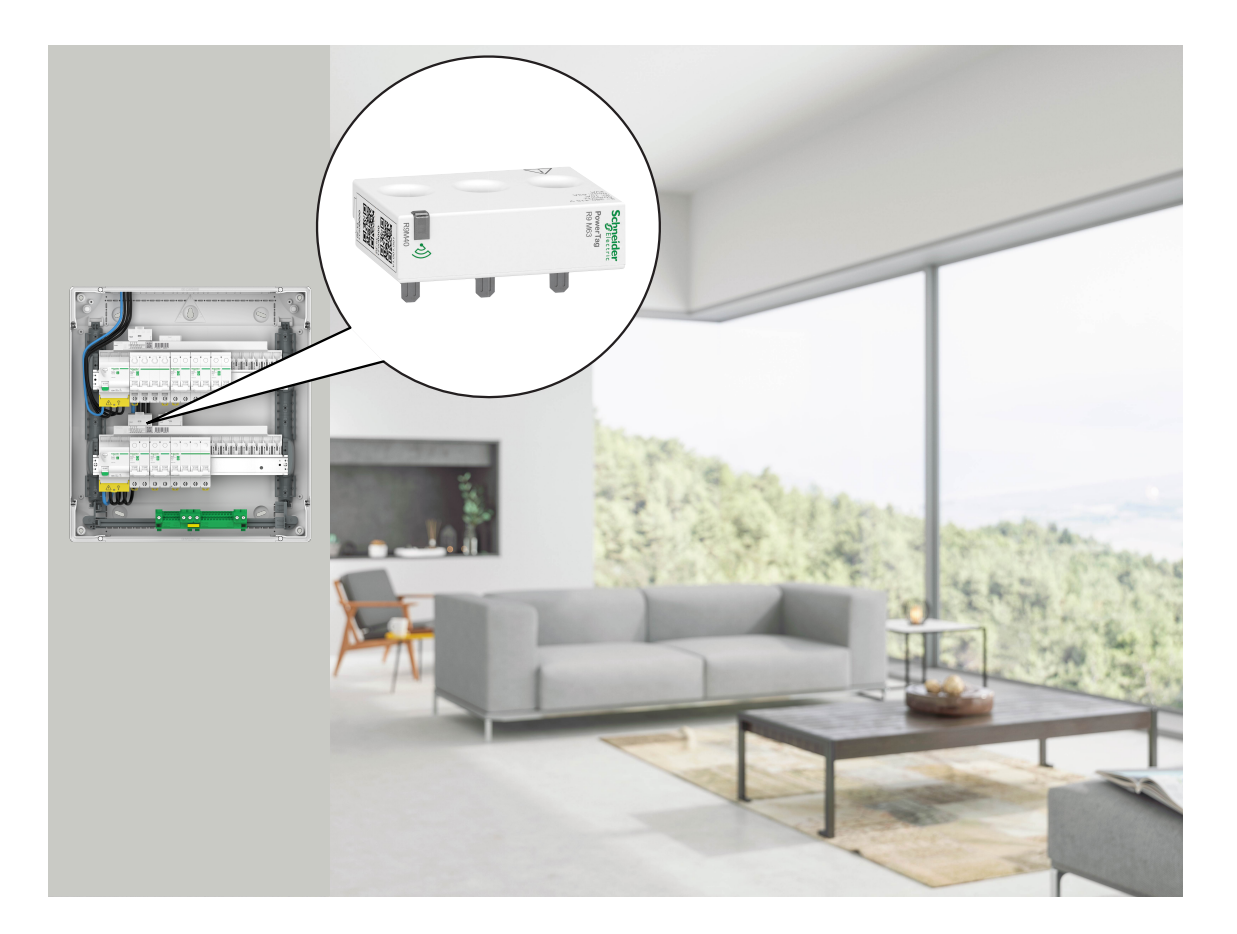

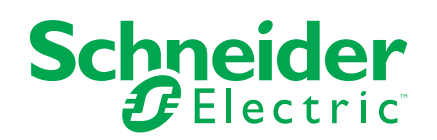

## Juridische informatie

De informatie in dit document bevat algemene beschrijvingen, technische kenmerken en/of aanbevelingen met betrekking tot producten/oplossingen.

Dit document is niet bedoeld als vervanging van een gedetailleerde studie of een operationeel en locatiespecifiek ontwikkelings- of schematisch plan. Het moet niet worden gebruikt om de geschiktheid of betrouwbaarheid van de producten/ oplossingen voor specifieke gebruikerstoepassingen te bepalen. Het is de plicht van een dergelijke gebruiker om de juiste en uitgebreide risicoanalyse, evaluatie en testen van de producten/oplossingen met betrekking tot de relevante specifieke toepassing of het gebruik ervan uit te voeren of te laten uitvoeren door een professionele deskundige naar keuze (integrator, specificeerder, enzovoort).

Het merk Schneider Electric en alle handelsmerken van Schneider Electric SE en haar dochterondernemingen waarnaar in dit document wordt verwezen, zijn eigendom van Schneider Electric SE of haar dochterondernemingen. Alle andere merken kunnen handelsmerken zijn van hun respectieve eigenaar.

Dit document en de inhoud ervan zijn beschermd onder de toepasselijke wetgeving met betrekking tot auteursrechten en worden uitsluitend ter informatie verstrekt. Niets uit dit document mag worden gereproduceerd of verzonden in welke vorm of op welke wijze dan ook (elektronisch, mechanisch, door fotokopieën, opnamen of anderszins), voor welk doel dan ook, zonder voorafgaande schriftelijke toestemming van Schneider Electric.

Schneider Electric verleent geen recht of licentie voor commercieel gebruik van het document of de inhoud ervan, behalve voor een niet-exclusieve en persoonlijke licentie om deze te raadplegen op "as is"-basis.

Schneider Electric behoudt zich het recht voor om op elk moment en zonder voorafgaande kennisgeving wijzigingen of updates aan te brengen met betrekking tot of in de inhoud van dit document of de indeling ervan.

Voor zover toegestaan door de toepasselijke wetgeving, wordt er geen verantwoordelijkheid of aansprakelijkheid aanvaard door Schneider Electric en haar dochterondernemingen voor eventuele fouten of weglatingen in de inhoud van dit document, noch voor enig niet-bedoeld gebruik of misbruik van de inhoud ervan.

# Inhoudsopgave

| Veiligheidsinformatie                                    | 4  |
|----------------------------------------------------------|----|
| PowerTag-energie                                         | 5  |
| Commerciële referenties                                  | 5  |
| Voor uw veiligheid                                       | 7  |
| Over het apparaat                                        | 8  |
| Het apparaat installeren                                 | 8  |
| Ondersteunde montageposities                             | 8  |
| Migratie van Wiser Energy naar Wiser Home                | 10 |
| Het apparaat koppelen                                    | 11 |
| Hoofdapparaat koppelen                                   | 12 |
| Extra apparaten koppelen                                 | 15 |
| Hoofdapparaat koppelen met on-grid zonnepaneelsysteem    | 17 |
| Het apparaat koppelen met een energieopslagsysteem (EOS) | 21 |
| Het apparaat configureren                                | 24 |
| Apparaat identificeren                                   | 24 |
| De naam van het apparaat wijzigen                        | 25 |
| Tarief instellen                                         | 25 |
| Geavanceerde instellingen                                | 33 |
| Gepersonaliseerde energie-inzichten                      | 35 |
| Gepersonaliseerde energie-inzichten inschakelen          | 36 |
| Huisprofiel creëren/updaten                              | 37 |
| Gepersonaliseerde energie-inzichten uitschakelen         | 40 |
| Het apparaat gebruiken                                   | 40 |
| Verbruik van de apparatuur controleren                   | 40 |
| Automatisering                                           | 51 |
| Meldingen en alarmen activeren                           | 57 |
| Het apparaat uit het Wiser-systeem verwijderen           | 59 |
| LED-indicaties                                           | 60 |
| Probleemoplossing                                        | 61 |
| Technische gegevens                                      | 62 |
| Conformiteit                                             | 64 |
| Conformiteitsinformatie voor Green Premium-producten     | 64 |
| EU-conformiteitsverklaring                               | 64 |
| Handelsmerken                                            | 65 |

# Veiligheidsinformatie

## Belangrijke informatie

Lees deze instructies aandachtig en bekijk de apparatuur om vertrouwd te raken met het apparaat, voordat u het probeert te installeren, bedienen, onderhouden of herstellen. De volgende bijzondere meldingen kunnen in deze handleiding of op de apparatuur verschijnen om te waarschuwen voor mogelijke gevaren of om uw aandacht te vestigen op informatie die een procedure verduidelijkt of vereenvoudigt.

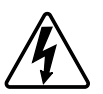

De toevoeging van een van de symbolen aan een veiligheidslabel "Gevaar" of "Waarschuwing" geeft aan dat er een elektrisch gevaar bestaat dat persoonlijk letsel tot gevolg kan hebben als de instructies niet worden opgevolgd.

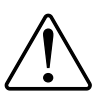

Dit is het symbool voor een veiligheidswaarschuwing. Het wordt gebruikt om u te waarschuwen voor mogelijk persoonlijk letsel. Volg alle veiligheidsmeldingen die bij dit symbool worden geleverd om mogelijk letsel of dood te voorkomen.

## **A GEVAAR**

**GEVAAR** duidt op een gevaarlijke situatie die, indien deze niet wordt vermeden, **zal resulteren in** een ernstig of dodelijk letsel.

Wanneer deze instructies niet worden gevolgd, kan dit leiden tot ernstig of dodelijk letsel.

## **A**WAARSCHUWING

**WAARSCHUWING** duidt op een gevaarlijke situatie die, indien deze niet wordt vermeden, **kan resulteren in** een ernstig of dodelijk letsel.

## **▲**VOORZICHTIG

**LET OP** duidt op een gevaarlijke situatie die, indien deze niet wordt vermeden, **kan resulteren in** een licht of matig letsel.

## LET OP

OPMERKING wordt gebruikt om te wijzen op praktijken die geen verband houden met een lichamelijk letsel.

# PowerTag-energie

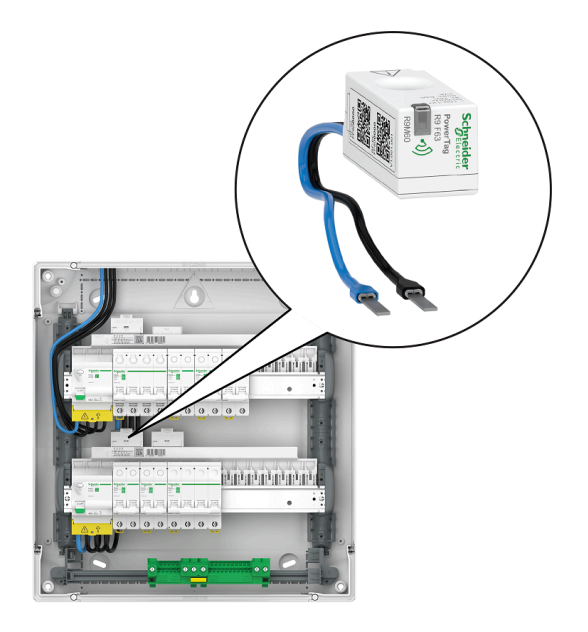

Zie het volgende onderwerp in verband met de commerciële referentie, pagina 5.

# **Commerciële referenties**

### Resi9

| R9M20 | R9M40 | R9M41 |
|-------|-------|-------|
| R9M60 | R9M70 | R9M21 |
| R9M22 | R9M42 | R9M43 |

## Acti9

| A9MEM1520                       | A9MEM1521                                                                                                    | A9MEM1522                                                                                                    |
|---------------------------------|----------------------------------------------------------------------------------------------------|----------------------------------------------------------------------------------------------------|
| Scheright                       | Anarchivez                                                                                                    | Second and a second and a secon |
| A9MEM1540                       | A9MEM1541                                                                                                    | A9MEM1542                                                                                                    |
| Seguriter<br>avanual<br>avanual | And And And And And And And And And And                                                                                                    | A Constant of the second second secon |
| A9MEM1543                       | A9MEM1560                                                                                                    | A9MEM1561                                                                                                    |
| Serverier<br>Banaria            | Specific<br>Force of<br>Force of<br>For | Sprate<br>The Walk                                                                                                    |
| A9MEM1562                       | A9MEM1563                                                                                                    | A9MEM1570                                                                                                    |
| Sector Andread                  |                                                                                                    |                                                                                                    |
| A9MEM1571                       | A9MEM1572                                                                                                    | A9MEM1573                                                                                                    |
|                                 | A Contraction of the second second seco                                                                                                    |                                                                                                    |

## Voor uw veiligheid

## **A GEVAAR**

# GEVAAR VOOR ELEKTRISCHE SCHOKKEN, EXPLOSIES OF VLAMBOGEN

De veilige elektrische installatie mag alleen door gekwalificeerd elektrisch personeel worden uitgevoerd. Gekwalificeerd elektrisch personeel moet kunnen aantonen over grondige kennis te beschikken op de volgende gebieden:

- Aansluiting op installatienetwerken
- Meerdere elektrische apparaten aansluiten
- Het leggen van elektrische kabels
- Veiligheidsnormen, lokale bedradingsregels en voorschriften

Wanneer deze instructies niet worden gevolgd, kan dit leiden tot ernstig of dodelijk letsel.

### **Over het apparaat**

PowerTag E (hierna PowerTag genoemd) is een compacte, robuuste en gemakkelijk te installeren draadloze communicatie-energiesensor van klasse 1. Het wordt gebruikt in combinatie met de Wiser Hub om informatie te verzamelen van elk uitgerust circuit om te meten hoeveel energie er in het circuit wordt verbruikt. Het is speciaal ontworpen voor het beheer van het energieverbruik en de stroombeschikbaarheidstoepassingen voor nieuwe of bestaande residentiële installaties. Het monitort en meet energie en vermogen in real time, en biedt ook een volledig overzicht van de vermogensoverdracht tussen stroombronnen en belastingen.

#### Kenmerken van de PowerTag:

- Gemakkelijk gemonteerd met boven- of onderpositie rechtstreeks op de stroomonderbreker.
- Meet energieverbruik en -productie (vermogen).
- Verzendt realtime meldingen en alarmen in de Wiser Home-app in geval van afwijkingen van het elektrische systeem.

#### Voordelen van PowerTag:

- · Kleinste voetafdruk en snelste installatie.
- Energieklasse 1 volgens IEC61577-12: Nauwkeurige meting +/- 1%.
- Compact en kostenefficiënt.

### Het apparaat installeren

Aanbevolen wordt om de Powertag binnen 3 meter van de Wiser Hub te installeren voor de beste resultaten. Dit biedt een goede netwerkkracht en helpt om online/offline problemen te voorkomen, die kunnen leiden tot het beschadigen van gegevens. De signaalkwaliteit wordt het best onderhouden als er geen grote obstakels (bijvoorbeeld dikke wanden, metalen kasten enz.) zijn tussen de PowerTag & Wiser Gateway/Hub. Raadpleeg de installatie-instructies die bij dit product worden geleverd.

Links instructiehandleidingen:

- PowerTag Resi9 M63 (fr, en, de, it, nl, es, pt)
- PowerTag Resi9 F63 (fr, en, de, it, nl, es, pt)
- PowerTag Acti9 P63 (en, fr, es, de, it, pt)
- PowerTag Acti9 P63 (nl, ro, ru, zh)
- PowerTag Acti9 M63 (en, fr, es, de, it, pt)
- PowerTag Acti9 M63 (nl, ro, ru, zh)
- PowerTag Acti9 F63 (en, fr, es, de, it, pt)
- PowerTag Acti9 F63 (nl, ro, ru, zh)

Installatievideo: Installatie PowerTag E

### **Ondersteunde montageposities**

#### Resi9

| Montagepositie       | Smart Tag                      | Modelnummer |
|----------------------|--------------------------------|-------------|
| Boven- of onderzijde | PowerTag-energie R9 M63<br>1PW | R9M20       |
| Boven- of onderzijde | PowerTag-energie R9 M63 3P     | R9M40       |

| Montagepositie       | Smart Tag                      | Modelnummer |
|----------------------|--------------------------------|-------------|
| Bovenkant            | PowerTag-energie R9 M63<br>3PN | R9M41       |
| Boven- of onderzijde | PowerTag-energie R9 F63<br>1PN | R9M60       |
| Boven- of onderzijde | PowerTag-energie R9 F63<br>3PN | R9M70       |
| Bovenkant            | PowerTag-energie R9 M63<br>1PN | R9M21       |
| Onderkant            | PowerTag-energie R9 M63<br>1PN | R9M22       |
| Onderkant            | PowerTag-energie R9 M63<br>3PN | R9M42       |
| Boven- of onderzijde | PowerTag-energie R9 M63 3P     | R9M43       |

### Acti9

| Montagepositie       | Smart Tag                      | Modelnummer |
|----------------------|--------------------------------|-------------|
| Boven- of onderzijde | PowerTag-energie A9 M63 1P     | A9MEM1520   |
| Bovenkant            | PowerTag-energie A9 M63<br>1PN | A9MEM1521   |
| Onderkant            | PowerTag-energie A9 M63<br>1PN | A9MEM1522   |
| Boven- of onderzijde | PowerTag-energie A9 M63 3P     | A9MEM1540   |
| Bovenkant            | PowerTag-energie A9 M63<br>3PN | A9MEM1541   |
| Onderkant            | PowerTag-energie A9 M63<br>3PN | A9MEM1542   |
| Boven- of onderzijde | PowerTag-energie A9 M63 3P     | A9MEM1543   |
| Boven- of onderzijde | PowerTag-energie A9 F63 1PN    | A9MEM1560   |
| Bovenkant            | PowerTag-energie A9 P63<br>1PN | A9MEM1561   |
| Onderkant            | PowerTag-energie A9 P63<br>1PN | A9MEM1562   |
| Onderkant            | PowerTag-energie A9 P63<br>1PN | A9MEM1563   |
| Boven- of onderzijde | PowerTag-energie A9 F63 3PN    | A9MEM1570   |
| Bovenkant            | PowerTag-energie A9 P63<br>3PN | A9MEM1571   |
| Onderkant            | PowerTag-energie A9 P63<br>3PN | A9MEM1572   |
| Boven- of onderzijde | PowerTag-energie A9 F63 3P     | A9MEM1573   |
|                      |                                |             |

## Migratie van Wiser Energy naar Wiser Home

Video migratie: Klik hier voor de video over migratie.

**BELANGRIJK:** Als u een oudere PowerTag met firmwareversie 3.x.x en eerder hebt (de firmwareversie wordt afgedrukt op het apparaat of kan worden geleverd door de klantenondersteuning), schakelt u de **Verouderde PowerTag Energy-modus** in op het scherm **Apparaatdetails** van de Wiser Hub om het systeem toe te staan om met hen te koppelen.

- 1. Op het**Start**scherm van de Wiser Home-app, tik op 🟵.
- 2. Tik op **Apparaten > Hub 2**<sup>e</sup> **Gen** om naar het scherm **Apparaatdetails** te navigeren.
- 3. Tik op de wisselknop en schakel de **Verouderde PowerTag Energymodus** in om de oude PowerTag in bedrijf te stellen.

| Apparaten Apparaatdetails           |                         |  |  |
|-------------------------------------|-------------------------|--|--|
| Hub 2 <sup>nd</sup> Gen             | Hub 2 <sup>nd</sup> Gen |  |  |
| -<br>[]]                            |                         |  |  |
| OPTIES                              | ^                       |  |  |
| Gedegradeerde modus ?               |                         |  |  |
| OVER                                | ^                       |  |  |
| Firmware-versie<br>Firmware 4.34.32 |                         |  |  |
| MAC-adres<br>MAC-adres: 04-1D-AB    |                         |  |  |
|                                     |                         |  |  |

#### Zie voor meer informatie:

- Wiser Home System User Guide (Belgium)
- Wiser Home System User Guide (Denmark)
- Wiser Home System User Guide (France)
- Wiser Home System User Guide (Germany, Austria)
- Wiser Home System User Guide (Spain and Portugal)
- Wiser Home System User Guide (Sweden, Finland)

## Het apparaat koppelen

Koppel uw PowerTag met de **Wiser-hub** voor toegang tot en controle over de PowerTag door middel van de Wiser Home-app.

**BELANGRIJK:** Zorg ervoor dat de PowerTag geïnstalleerd is door een gekwalificeerde professional.

**OPMERKING:** De installateur zal de gebruiker informeren op welke stroomonderbreker de hoofd- en extra PowerTag zijn geïnstalleerd.

### Netwerk en belastingen

Het is verplicht om een van uw PowerTags te configureren als **Netwerk** op de hoofdinkomer van het huis. Dit helpt bij het registreren van het totale verbruik van het huis.

- Netwerk: Hoofdvoedingsbron (in de app Netwerk genoemd) van het huis.
- **Belasting:** Stroom van het net die wordt verbruikt door elektrische apparaten zoals lichten, boilers en koelkasten.

Als u meer dan één extra PowerTag hebt geïnstalleerd voor belastingen, wordt aanbevolen eerst de hoofd-PowerTag te koppelen en daarna de extra PowerTag.

#### **OPMERKING:**

- De hoofd-PowerTag verwijst naar de PowerTag die aangesloten is op het netwerk.
- De extra PowerTag verwijst naar de PowerTag die aangesloten is op de belastingen.

Raadpleeg Hoofdapparaat koppelen, pagina 12 en Extra apparaten koppelen, pagina 15.

### Netwerk met bestaand zonnepaneelsysteem

Als u de PowerTag geïnstalleerd hebt met een bestaand on-grid zonnepaneelsysteem. Raadpleeg Hoofdapparaat koppelen met on-grid zonnepaneelsysteem, pagina 17.

 On-grid zonnepaneelsysteem verwijst naar het systeem dat is aangesloten op het netwerk (hoofdvoeding) van het huis. Als het systeem meer energie produceert dan er wordt gebruikt, wordt de overtollige stroom aan het netwerk geleverd.

Als u de PowerTag geïnstalleerd hebt met een bestaand off-grid zonnepaneelsysteem. Raadpleeg Hoofdapparaat koppelen, pagina 12.

 Een off-grid zonnepaneelsysteem verwijst naar een systeem dat onafhankelijk werkt en niet is aangesloten op het netwerk, maar batterijen heeft die de door het systeem opgewekte zonne-energie kunnen opslaan.

### Energieopslagsysteem (EOS)

Als u de PowerTag geïnstalleerd hebt om uw energieopslagsystemen afzonderlijk te monitoren. Raadpleeg Het apparaat koppelen met een energieopslagsysteem, pagina 21.

Een energieopslagsysteem (hierna EOS genoemd) is een apparaat of groep apparaten die samen zijn geassembleerd om energie op te slaan om vervolgens op een later tijdstip elektrische energie te leveren.

 Zonne-energie: Wanneer zonne-energie beschikbaar is, levert het zonneenergiesysteem zonder batterij elektriciteit aan uw huis. Als er niet genoeg zonne-energie is om te leveren, schakelt de omvormer over op stroom van het net. • **Zonne-energie en batterij:** Wanneer uw zonne-energiesysteem meer energie produceert dan u gebruikt, wordt de overtollige energie gebruikt om uw batterij op te laden voor later gebruik. U kunt die opgeslagen energie gebruiken om uw huis van stroom te voorzien tijdens nachten, bewolkte dagen en stroomuitval.

### Hoofdapparaat koppelen

Hoofdapparaat koppelen:

- 1. Op de **Home** pagina, tik op 🕸.
- 2. Tik op Apparaten > +> Energie.
- 3. Selecteer PowerTag-energie(A).

| <       | Apparaten toevoegen                                                                |                    |
|---------|------------------------------------------------------------------------------------|--------------------|
| Appara  | ten Veiligheid en beveiliging E                                                    | nergie             |
| (i) Als | u een apparaat op netvoeding installeert<br>rverwarming, voeg dit apparaat dan eer | , zoals<br>st toe. |
| 6       | PowerTag-energie                                                                   | >                  |
|         |                                                                                    |                    |
|         |                                                                                    |                    |
|         |                                                                                    |                    |
|         |                                                                                    |                    |
|         |                                                                                    |                    |
|         |                                                                                    |                    |
|         | Klaar                                                                              |                    |
|         |                                                                                    | _                  |

**OPMERKING:** Alleen het tabblad Energie is beschikbaar voor gebruikers in Scandinavië en België.

- 4. De pagina **Apparaat detecteren** zal een minuut zoeken om de beschikbare Powertag weer te geven.
- 5. Als er meer dan één PowerTag beschikbaar is, selecteer er dan één van (B).

| <                | Apparaat detecteren                                     | 0      |   |
|------------------|---------------------------------------------------------|--------|---|
| We l             | hebben 2 apparaten                                      |        |   |
| gevo<br>lijst or | onden Selecteer een apparaat u<br>n het te configureren | iit de |   |
|                  | Niet geconfigureerd<br>Powertag-energie<br>R9 M63 1PW   |        | B |
|                  | Niet geconfigureerd<br>Powertag-energie<br>R9 M63 3P    |        |   |
|                  |                                                         |        |   |
|                  |                                                         |        |   |
|                  |                                                         |        |   |
|                  |                                                         |        |   |
|                  | lk kan mijn apparaat niet zien                          |        |   |
|                  | Klaar                                                   |        |   |

 Op de pagina Apparaatconfiguratie, tik op Identificeer om de hoofd-PowerTag te herkennen. Dit zal de PowerTag Net zijn, die de hoofdinkomer meet.

| < Configuratie van het apparaat |
|---------------------------------|
| PowerTag-energie                |
|                                 |
| Signaalkwaliteit: Goed          |
| OPTIES ^                        |
| Type<br>Selecteer een type      |
|                                 |
| OVER ^                          |
| Serienummer<br>00.00.000        |
|                                 |
| Identificeer                    |
| Opslaan                         |

Er wordt een meldingsvenster weergegeven en de status-LED op de PowerTag knippert snel groen.

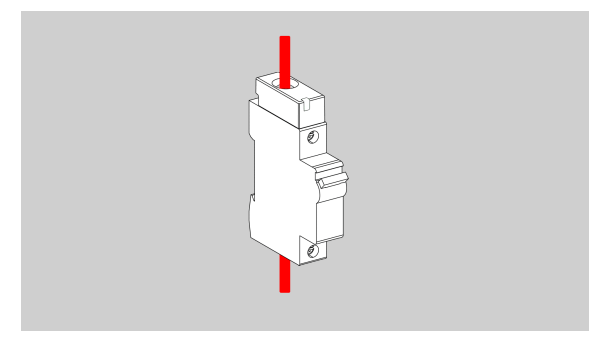

- 7. Tik op **OK** in het meldingsvenster wanneer u klaar bent met het identificeren van de Powertag.
- 8. Tik op (C) om een label aan de hoofd-PowerTag toe te wijzen.
  De lijst met labels verschijnt op de pagina Type.

9. Select een labeltype (D) en tik op **Opslaan**(E).

| < Configuratie van het apparaat |   | < Type Opslaan E                                                                                                    |
|---------------------------------|---|----------------------------------------------------------------------------------------------------|
| PowerTag-energie                |   | Waarvoor gebruikt u uw PowerTag om te bedienen?         Kies een label dat het best bij uw Powertag past. <sup>*</sup> / <sub>2</sub> Netwerk<br><sup>*</sup> / <sub>2</sub> Conne-energie |
| OPTIES  Type Selecteer een type | C | Zonne-energie en batterij                                                                                                    |
| OVER  Serienummer 00.00.000     |   | Verwarming                                                                                                    |
| Identificeer Opslaan            |   | Airconditioning     Elektrische stopcontact                                                                                                    |

**OPMERKING:** Het is raadzaam om het type **Net** te selecteren om de hoofd-Powertag weer te geven.

Zodra het **Netwerk**type is geselecteerd, wordt standaard de **Naam** hoofdinkomer toegewezen.

- 10. Tik op 🖍 (F) en selecteer **Ja/Nee** als u zonnepanelen hebt geïnstalleerd.
  - Ja: Raadpleeg Apparaat koppelen met on-grid zonne-energiesysteem, pagina 17.
  - Nee: Als u geen zonnepanelen hebt. Ga verder naar stap 11.

De stroomrichting wordt automatisch ingeschakeld (H).

11. Stel de Netwerklimiet (G) in.

**OPMERKING:** De netwerklimiet is de maximale toelaatbare stroom op het netwerk op uw contract. Het helpt het uitschakelen van de stroom te voorkomen door de belastingen uit te schakelen, zodat het stroomverbruik onder een bepaalde limiet blijft. De netwerklimiet wordt standaard ingesteld op meting in kVA.

Selecteer uw netwerklimiet (kVA/A/kW) in het keuzemenu, en tik vervolgens

op ren voer een waarde in met het toetsenbord in overeenstemming met uw land. In de volgende tabel worden de standaardwaarden binnen het bereik weergegeven:

| Land       | Standaardwaarde | Reeks     |
|------------|-----------------|-----------|
| Frankrijk  | 36 kVA          | 1– 42 kVA |
| Duitsland  | 60 A            | 15-160 A  |
| Spanje     | 15 kW           | 1-42 kW   |
| België     | 40 A            | 15-160 A  |
| Zweden     | 20 A            | 16-63 A   |
| Denemarken | 25 A            | 25-35 A   |

**BELANGRIJK:** U kunt geen waarde invoeren die groter of kleiner is dan het opgegeven bereik.

12. Schakel de schuifknop **Omgekeerde richting** (I) in als de stroomrichting van **Huis** naar **Netwerk** is.

**BELANGRIJK:** Het inschakelen van de **Omgekeerde richting** zorgt ervoor dat de stroomrichting correct is.

13. Tik op **Opslaan**(J).

| Configuratie van het apparaat<br>PowerTag-energie |              |
|---------------------------------------------------|--------------|
| Signaalkwaliteit: Goed                            |              |
| OPTIES ^                                          |              |
| Type<br>Netwerk                                   |              |
| Naam<br>Hoofdinkomer                              |              |
| Heeft u zonnepanelen?                             | (F)          |
| Netwerk limiet ⑦                                  |              |
| kVA 🗸 36 🖋                                        | <b>G</b>     |
| Opmerking: Het bereik loopt van 1 tot 42 kVA      | -            |
| 2,78 kW                                           | H            |
| Controleer of de stroomrichting correct is.       |              |
| Omgekeerde richting                               | <u>+(</u> Ι) |
| OVER                                              |              |
| Serienummer<br>00.00.000                          |              |
| Identificeer                                      |              |
| Opslaan                                           | <b>⊬</b> (J) |

14. U krijgt een melding om het tarief in te voeren, nadat de PowerTag in gebruik is genomen, zie Tarief instellen, pagina 25.

**OPMERKING:** Als u uw tarief al hebt geconfigureerd, wordt u naar de **Home** pagina geleid om de status van het apparaat te bekijken.

### Extra apparaten koppelen

Als u extra Powertags wilt koppelen, moet u er een label aan toewijzen. Het helpt om de extra Powertag gemakkelijk te identificeren, die geïnstalleerd is voor verschillende belastingen en om het vermogen te volgen dat door hen afzonderlijk wordt verbruikt.

Volg een van de procedures om een label toe te wijzen aan de extra Powertag:

- Selecteer een labeltype uit de beschikbare lijst: U kunt een labeltype selecteren uit de beschikbare lijst.
- Labeltype aanpassen: Als de beschikbare labellijst niet geschikt is voor uw belasting, kunt u het gekozen labeltype aanpassen.

**OPMERKING:** Er kunnen maximaal **20** PowerTags gekoppeld worden.

#### Om een labeltype uit de beschikbare lijst te selecteren:

- 1. Tik op de pagina **Apparaat detecteren** op de PowerTag.
- 2. Op de pagina **Apparaatconfiguratie**, tik op **Identificeer** om de extra PowerTag te herkennen.

Er wordt een meldingsvenster weergegeven en de status-LED op de PowerTag knippert snel groen.

- 3. Tik op **OK** in het meldingsvenster wanneer u klaar bent met het identificeren van de Powertag.
- 4. Tik op 🖍, de lijst met labels verschijnt op de pagina **Type**.
- 5. Kies een label dat het beste bij uw PowerTag past en tik op **Opslaan**.
- 6. Tik op 🖍 (A), voer een naam in en tik op **Opslaan**.
- 7. Tik op Klaar(B).

| < Configuratie van het apparaat | < Apparaat detecteren ⊘                                                                         |
|---------------------------------|-------------------------------------------------------------------------------------------------|
| PowerTag-energie                | We hebben 2 apparaten<br>gevonden Selecteer een apparaat uit de<br>lijst om het te configureren |
|                                 | Geconfigureerd<br>Net<br>R9 M63 1PW                                                             |
| Signaalkwaliteit: Goed          | -ý- Geconfigureerd<br>Lichten<br>R9 M63 3P                                                      |
| OPTIES ^                        |                                                                                                 |
| Type<br>Verlichting             |                                                                                                 |
| Naam  bv. lichten               | A                                                                                               |
| OVER ^                          |                                                                                                 |
| Serienummer<br>00.00.000        |                                                                                                 |
| Identificeer                    |                                                                                                 |
| Opslaan                         | Klaar                                                                                           |

#### Labeltype aanpassen

- 1. Tik op de pagina Apparaat detecteren op de PowerTag.
- 2. Op de pagina **Apparaatconfiguratie**, tik op **Identificeer** om de PowerTag te herkennen.

Er wordt een meldingsvenster weergegeven en de status-LED op de PowerTag knippert snel groen.

- 3. Tik op **OK** in het meldingsvenster wanneer u klaar bent met het identificeren van de Powertag.
- 4. Tik op  $\checkmark$ , de lijst met labels verschijnt op de pagina **Type**.
- 5. Selecteer Gepersonaliserd.
- 6. Op de pagina **Gepersonaliseerd type**, tik op 🖍 (A) en voer een naam in.

7. Kies een pictogram (B) en tik op **Opslaan**(C).

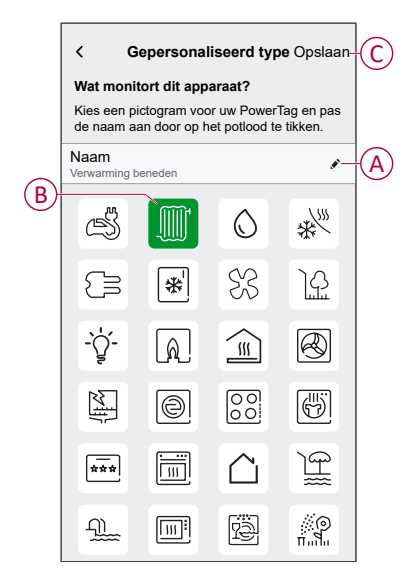

8. Op de pagina **Apparaatconfiguratie**, tik op **Opslaan** en tik vervolgens op **Klaar**.

Bij een succesvolle koppeling

- knippert de LED-status langzaam in het groen gedurende 5 seconden op de Powertag.
- De gekoppelde PowerTag zal op de Homepagina van de app verschijnen.

### Hoofdapparaat koppelen met on-grid zonnepaneelsysteem

**OPMERKING:** Het systeem ondersteunt geen 2 zonnepanelenstrings, en het is niet mogelijk om 2 zonne-energie-PTE's toe te voegen. Als u nog een zonne-energie-installatie aan het systeem wilt toevoegen, verwijder dan eerst de bestaande zonne-energie-installatie en voeg dan de nieuwe toe.

Als u de PowerTag geïnstalleerd hebt met een bestaand on-grid zonnesysteem, verloopt de stroom in een van de volgende richtingen:

- Netwerk naar huis: Importeren (Huis verbruikt stroom van het net)
- Huis naar netwerk: Exporteren (Overtollig vermogen van zonneenergieproductie gevoed aan het net)

Het is noodzakelijk om de juiste stroomrichting te configureren, anders kan de PowerTag de stroomrichting verkeerd meten - (Net naar huis als export) en (Huis naar net als import).

- 1. Op de **Home** pagina, tik op
- 2. Tik op Apparaten > + Energie.
- 3. Selecteer PowerTag-energie.
- 4. De pagina **Apparaat detecteren** zal een minuut zoeken om de beschikbare Powertags weer te geven.
- 5. Als er meer dan één apparaat beschikbaar is, selecteer er één.
- 6. Op de pagina **Apparaatconfiguratie**, tik op **Identificeer** om de hoofd-PowerTag te herkennen.

Er wordt een meldingsvenster weergegeven en de status-LED op de PowerTag knippert snel groen.

7. Tik op **OK** in het meldingsvenster wanneer u klaar bent met het identificeren van de Powertag.

8. Tik op 🖍 om een label aan de PowerTag toe te wijzen.

De lijst met labels verschijnt op de pagina Type.

9. Select een labeltype (Netwerk) en tik op Opslaan.

**OPMERKING:** Het is raadzaam om het type **Net** te selecteren om de hoofd-Powertag weer te geven.

Zodra het **Net**type is geselecteerd, wordt standaard de **Naam hoofdinkomer** toegewezen.

10. Tik op 🖍 (A) en selecteer **Ja** als u zonnepanelen hebt geïnstalleerd.

De stroomrichting wordt automatisch ingeschakeld.

- 11. Tik op 🖍 (B) en selecteer een van de opties op basis van uw vereisten:
  - Ja, ik verkoop alles: (Netgekoppeld zonnesysteem) Aangesloten op het elektriciteitsnet (hoofdvoeding) van het huis. Alle geproduceerde energie wordt aan het net geleverd.
  - Ja, ik verkoop er een deel van: (Netgekoppeld zonnesysteem) Aangesloten op het elektriciteitsnet (hoofdvoeding) van het huis. Als het systeem meer energie produceert dan er wordt gebruikt, wordt de overtollige stroom aan het netwerk geleverd.
  - Nee: (Een off-grid zonnesysteem) werkt onafhankelijk en is niet aangesloten op het netwerk, maar heeft batterijen die de door het systeem opgewekte zonne-energie kunnen opslaan.

12. Stel de Netwerk limiet (C) in.

**OPMERKING:** De netwerk-limiet is de maximale toelaatbare stroom op het netwerk op uw contract. Het helpt het uitschakelen van de stroom te voorkomen door de belastingen uit te schakelen, zodat het stroomverbruik onder een bepaalde limiet blijft. De netwerk-limiet wordt standaard ingesteld op meting in kVA.

Selecteer uw netwerk-limiet (kVA/A/kW) in het keuzemenu, en tik vervolgens

op ✓ en voer een waarde in met het toetsenbord in overeenstemming met uw land. In de volgende tabel worden de standaardwaarden binnen het bereik weergegeven:

| Land       | Standaardwaarde | Reeks     |
|------------|-----------------|-----------|
| Frankrijk  | 36 kVA          | 1– 42 kVA |
| Duitsland  | 60 A            | 15-160 A  |
| Spanje     | 15 kW           | 1-42 kW   |
| België     | 40 A            | 15-160 A  |
| Zweden     | 20 A            | 16-63 A   |
| Denemarken | 25 A            | 25-35 A   |

**BELANGRIJK:** U kunt geen waarde invoeren die groter of kleiner is dan het opgegeven bereik.

| Configuratie van het apparaat                                                                                                |                   |
|----------------------------------------------------------------------------------------------------|-------------------|
| PowerTag-energie                                                                                                    |                   |
|                                                                                                    |                   |
| Signaalkwaliteit: Goed                                                                                                    |                   |
| Om uw energiebesparingen te zien, moet u ervoor zorgen<br>dat u uw tarieven heeft geconfigureerd in het<br>instellingenmenu. |                   |
| OPTIES ^                                                                                                    |                   |
| Type Type                                                                                                    |                   |
| Naam<br>Hoofdinkomer                                                                                                    |                   |
| Heeft u zonnepanelen?                                                                                                    | $(\underline{A})$ |
| Verkoopt u zonne-energie aan het<br>elektriciteitsnet?<br>Ja, ik verkoop alles                                               | B                 |
| Netwerk limiet (?)                                                                                                    |                   |
| KVA 🗸 36 🖋                                                                                                    | U                 |
| Opmerking: Het bereik loopt van 1 tot 42 kVA                                                                                 |                   |
| 2,78 kW                                                                                                    |                   |
| <ul> <li>Controleer of de stroomrichting correct is.</li> </ul>                                                              |                   |
| Omgekeerde richting                                                                                                    |                   |

- 13. Als u de optie '**Ja**, ik verkoop alles' hebt geselecteerd en de stroomrichting is van **Netwerk** naar **Huis**.
  - a. Schakel de wisselknop Omgekeerde richting in.

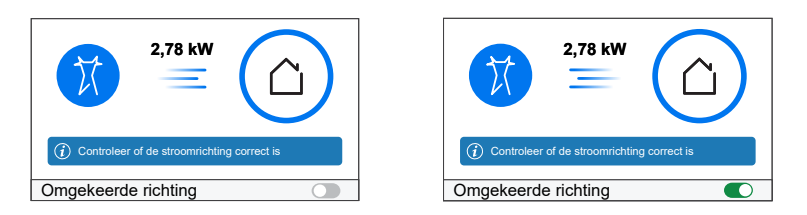

- 14. Als u de optie 'Ja, ik verkoop er een deel van' hebt geselecteerd.
  - a. Schakel de stroomonderbreker van het zonnepaneelsysteem uit. Als de stroomrichting van **Huis** naar **Netwerk** is.
  - b. Schakel de wisselknop Omgekeerde richting in.
  - c. Schakel de stroomonderbreker van het zonnepaneelsysteem in.

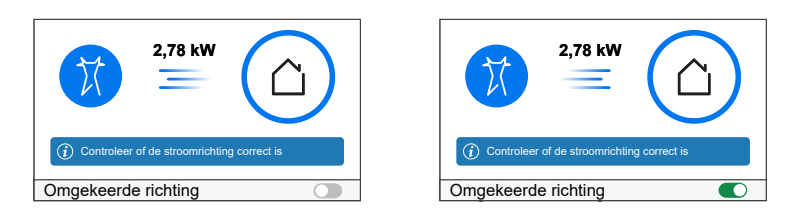

**BELANGRIJK:** Het inschakelen van de **Omgekeerde richting** zorgt ervoor dat de stroomrichting correct is.

- Als u de optie 'Nee' hebt geselecteerd, gaat de stroomrichting van Netwerk naar Huis. Schakel de wisselknop Omgekeerde richting in als de stroomrichting niet correct is.
- 16. Tik op Opslaan.
- 17. U krijgt een melding om het tarief in te voeren, nadat de PowerTag in gebruik is genomen, zie Tarief instellen, pagina 25.

#### **OPMERKING:**

- Als u uw tarief al hebt geconfigureerd, wordt u naar de **Home** pagina geleid om de status van het apparaat te bekijken.
- Wanneer er een Powertag is geïnstalleerd voordat u een zonneenergiesysteem op het elektriciteitsnet installeert, raadpleeg dan de Geavanceerde instellingen, pagina 33.
- Als u uw Powertag hebt geconfigureerd als zonne-energie of zonneenergie/batterij (combo), wordt (A) het veld Heeft u zonnepanelen? uitgeschakeld. Raadpleeg Apparaat koppelen met EOS, pagina 21.

### Het apparaat koppelen met een energieopslagsysteem (EOS)

**OPMERKING:** Het energieopslagsysteem (ESS) is alleen van toepassing in Duitsland en Spanje.

Als u de PowerTag geïnstalleerd hebt op **zonne-energie** of **zonne-energie en batterij**, volg de procedure vanaf stap 1 tot stap 10 en ga dan verder volgens uw EOS dat bij u thuis geïnstalleerd is:

- 1. Op de **Home** pagina, tik op 3.
- 2. Tik op Apparaten > +> Energie.
- 3. Selecteer PowerTag-energie.
- 4. De pagina **Apparaat detecteren** zal een minuut zoeken om de beschikbare PowerTags weer te geven.
- 5. Als er meer dan één apparaat beschikbaar is, selecteer er één.
- 6. Op de pagina **Apparaatconfiguratie**, tik op **Identificeer** om de hoofd-PowerTag te herkennen.

Er wordt een meldingsvenster weergegeven en de status-LED op de PowerTag knippert snel groen.

- 7. Tik op **OK** in het meldingsvenster wanneer u klaar bent met het identificeren van de PowerTag.
- 8. Tik op 🖍 om een label aan de PowerTag toe te wijzen.
- 9. De lijst met labels verschijnt op de pagina Type.
- 10. Selecteer een labeltype op basis van een van de volgende EOS geïnstalleerd in uw huis (A).
  - Zonne-energie
  - Zonne-energie en batterij

| <               | Type Op:                                 | slaan |                |
|-----------------|------------------------------------------|-------|----------------|
| Waar<br>te bee  | voor gebruikt u uw PowerTag o<br>dienen? | m     |                |
| Kies e<br>past. | een label dat het best bij uw Powe       | ertag |                |
| X               | Netwerk                                  |       |                |
| ₩<br>*          | Zonne-energie                            |       |                |
| )               | Zonne-energie en batterij                |       | $(\mathbf{A})$ |
| S               | Elektrisch voertuig                      |       |                |
|                 | Verwarming                               |       |                |
| $\bigcirc$      | Warm water                               |       |                |
| *               | Airconditioning                          |       |                |
| ٩               | Elektrische stopcontact                  |       |                |
|                 |                                          |       |                |

### Zonne-energie

- 1. Selecteer een label type(Zonne-energie).
- Tik op (B), voer een naam in.
   De stroomrichting wordt automatisch ingeschakeld.
- 3. Tik op 🖍 (C) en selecteer een van de opties op basis van uw vereisten:
  - Ja, ik verkoop alles
  - Ja, ik verkoop er een deel van
  - Nee
- 4. Als u de optie '**Ja, ik verkoop alles**' hebt geselecteerd en de stroomrichting is van **Huis** naar **Zonnepanelen**.
  - Schakel de wisselknop Omgekeerde richting in.
- 5. Als u de optie 'Ja, ik verkoop er een deel van' hebt geselecteerd.
  - Schakel de hoofdvoeding uit.
  - Als de stroomrichting van **Huis** naar **Zonnepanelen** is. Schakel de wisselknop **Omgekeerde richting** in.
  - Schakel de hoofdvoeding in.
- Als u de optie 'Nee' hebt geselecteerd, is de stroomrichting van Zonnepanelen naar Huis. Schakel de wisselknop Omgekeerde richting in als de stroomrichting niet correct is.
- 7. Tik op Opslaan > Klaar.
- 8. U krijgt een melding om het tarief in te voeren, nadat de PowerTag in gebruik is genomen, zie Tarief instellen, pagina 25.

**OPMERKING:** Als u uw tarief al hebt geconfigureerd, wordt u naar de **Home** pagina geleid om de status van het apparaat te bekijken.

| Configuratie van het apparaat<br>PowerTag-energie                                                                                                    |             |
|----------------------------------------------------------------------------------------------------|-------------|
| Om uw factuur, batterij- en zonne-energiebesparing te zien,<br>moet u ervoor zorgen dat u uw tarieven heeft geconfigureerd<br>in het instellingenmenu.                                    |             |
| Uppersonance     31       Zorne-energie     31       Zorne-ganzel     20       Verkcopt uzonne-energie aan het<br>elektriciteitsnet?     20       Ja. & writooge ten deel van     2,78 kW | B<br>C<br>D |
| Controleer of de stroomrichting correct is.  Omgekeerde richting                                                                                                    | Ē           |
| OVER ^<br>Serienummer<br>00.00.000                                                                                                    |             |
| Identificeer                                                                                                    |             |
| Opslaan                                                                                                    |             |

### Zonne-energie en batterij

Als u de PowerTag op batterij en zonne-energie hebt geïnstalleerd, gaat de stroom van **huis naar batterij** (als de batterij wordt opgeladen via het elektriciteitsnet) of van **batterij naar huis** (als de batterij stroom levert aan het huis). Het is noodzakelijk om de juiste stroomrichting te configureren, anders kan de PowerTag de stroomrichting verkeerd meten.

1. Selecteer een labeltype (zonne-energie en batterij).

De stroomrichting wordt automatisch ingeschakeld (D).

- 2. Tik op (B) en voer een naam in.
- 3. Tik op 🖍 (C) en selecteer een van de opties op basis van uw vereisten:
  - · Ja, ik verkoop alles
  - · Ja, ik verkoop er een deel van
  - Nee
- 4. Als u de optie '**Ja, ik verkoop alles**' hebt geselecteerd en de stroomrichting is van **Huis** naar **Batterij**.
  - Schakel de wisselknop Omgekeerde richting in.
- 5. Als u de optie 'Ja, ik verkoop er een deel van' hebt geselecteerd.
  - Schakel de hoofdvoeding uit.
  - Als de stroomrichting van Huis naar Batterij is. Schakel de wisselknop Omgekeerde richting in.
  - · Schakel de hoofdvoeding in.

| Configuratie van het apparaat<br>PowerTag-energie                                                                                                    |             |
|----------------------------------------------------------------------------------------------------|-------------|
| On twi factoal, batesti en zonne-energiedespaling te zen, noei d<br>ervoor zorgen dat u uw tarieven heeft geconfigureerd in het<br>instellingemenu.                                                                                                    |             |
| OPTIES ^                                                                                                    | ]           |
| Type       Type         Batterij en zonne-energie       Image: Staterij en zonne-energie         Batterij en zonne-energie       Image: Staterij en zonne-energie         Batterij en zonne-energie       Image: Staterij en zonne-energie         Verkoop er een deel van       Image: Staterij en zonne-energie         Image: Staterij en zonne-energie       Image: Staterij en zonne-energie         Image: Staterij en zonne-energie       Image: Staterij en zonne-energie         Image: Staterij en zonne-energie       Image: Staterij en zonne-energie         Image: Staterij en zonne-energie       Image: Staterij en zonne-energie         Image: Staterij en zonne-energie       Image: Staterij en zonne-energie         Image: Staterij en zonne-energie       Image: Staterij en zonne-energie         Image: Statering en zonne-energie       Image: Statering en zonne-energie         Image: Statering en zonne-energie       Image: Statering en zonne-energie         Image: Statering en zonne-energie       Image: Statering en zonne-energie         Image: Statering en zonne-energie       Image: Statering en zonne-energie         Image: Statering en zonne-energie       Image: Statering en zonne-energie         Image: Statering en zonne-energie       Image: Statering en zonne-energie         Image: Statering en zonne-energie       Image: Statering en zonne-energe         Image: Statering e | B<br>C<br>D |
| Over                                                                                                    | E           |
| Serienummer<br>00.00.000                                                                                                    |             |
| Identificeer                                                                                                    |             |
| Opslaan                                                                                                    |             |

Het inschakelen van de **Omgekeerde richting** zorgt ervoor dat de stroomrichting correct is.

- Als u de optie 'Nee' hebt geselecteerd, gaat de stroomrichting van Batterij naar Huis. Schakel de wisselknop Omgekeerde richting in als de stroomrichting niet correct is.
- 7. Tik op **Opslaan > Klaar**.
- 8. U krijgt een melding om het tarief in te voeren, nadat de PowerTag in gebruik is genomen, zie Tarief instellen, pagina 25.

**OPMERKING:** Als u uw tarief al hebt geconfigureerd, wordt u naar de **Home** pagina geleid om de status van het apparaat te bekijken.

## Het apparaat configureren

## Apparaat identificeren

Met de Wiser Home-app kunt u het apparaat identificeren.

- 1. Op de **Home**pagina, tik op 3.
- 2. Tik op**Apparaten** en selecteer de vereiste PowerTag uit de lijst. Tik vervolgens op **Identificeren** (A).

| Apparaatdetails           PowerTag-energie |   |                  |
|--------------------------------------------|---|------------------|
| 📕 Goed signaal (-30 dBm) ?                 |   |                  |
| OPTIES                                     | ^ |                  |
| Type ⑦                                     | X |                  |
| Naam<br>Hoofdinkomer                       |   |                  |
| Geavanceerde instellingen                  | > |                  |
| OVER                                       | ^ |                  |
| Firmware-versie                            |   |                  |
| Model<br>00.00.000                         |   |                  |
| Serienummer<br>00.00.000                   |   |                  |
| Identificeer                               |   | $\left( \right)$ |
| Manufidanan                                |   |                  |

Er wordt een meldingsvenster weergegeven en de LED-status op de PowerTag knippert groen gedurende 30 seconden.

3. Tik op **OK** in het meldingsvenster wanneer u klaar bent met het identificeren van de Powertag.

## De naam van het apparaat wijzigen

Met de Wiser Home-app kunt u uw PowerTag een andere naam geven, zodat u hem gemakkelijk kunt identificeren.

**OPMERKING:** U kunt de naam alleen wijzigen voor een extra Powertag die geïnstalleerd is voor belastingen.

De naam van het apparaat wijzigen:

- 1. Op de **Home**pagina, tik op
- 2. Tik opApparaten > Energie en selecteer een Powertag uit de lijst.
- 3. Tik op (A) en selecteer een labeltype naar keuze en tik op **Opslaan**.
- 4. Tik op (B), voer een nieuwe naam in.

| PowerT                   | ag-energi   | e      |            |   |
|--------------------------|-------------|--------|------------|---|
| I Goed sign              | aal (-30 dB | m) (?) |            |   |
| OPTIES                   |             |        |            |   |
| Type<br>Verlichting      |             | -`Ų̈́- | <i>"</i>   | Q |
| Naam<br>Lichten          |             |        | <b>*</b> - | Œ |
| OVER                     |             |        | ^          |   |
| Firmware -versie         |             |        |            |   |
| Model<br>00.00.000       |             |        |            |   |
| Serienummer<br>00.00.000 |             |        |            |   |
| Ider                     | ntificeer   |        |            |   |
| Ven                      | viideren    |        |            |   |

De instellingen worden automatisch opgeslagen.

### **Tarief instellen**

U kunt het tarief instellen in de Wiser Home-app om toegang te krijgen tot uw energiekosten en factureringsgegevens.

U kunt het tarief instellen op basis van uw contracttype:

 Vast tarief: Vast tarief wordt gedefinieerd als het vaste bedrag voor de gehele periode van de elektriciteitsdienst. Configuratie - vast tarief, pagina 27.

**Piekuur-/Daluurtarief:** Het piektarief wordt gedefinieerd als een tarief dat is ingesteld voor een specifieke periode waarin het elektriciteitsverbruik het hoogst is. Het daluurtarief is de periode waarin de vraag naar elektriciteit het laagst is. Dit is het bedrag dat u betaalt voor elke eenheid elektriciteit die wordt verbruikt gedurende de ingestelde periode. Raadpleeg Configuratie - piektarief, pagina 29.

**Geen contract:** Er is geen elektriciteitstarief ingesteld, er wordt geen informatie over de factuur weergegeven in de app.

**OPMERKING:** Standaard wordt de optie **Geen contract** ingesteld.

• Feed-in tarief:

**BELANGRIJK: Het feed-in tarief** wordt alleen getoond als u een PowerTag hebt ingesteld voor zonne-energie of zonne-energie en batterij die elektriciteit aan het net leveren.

De niet-gebruikte elektriciteit uit zonne-energie of zonne-energie en batterij wordt geëxporteerd naar het elektriciteitsnet. U komt in aanmerking voor een betaling voor de uitgevoerde elektriciteit. Deze betaling wordt een feed-in tarief genoemd. Raadpleeg Configuratie - Feed-in tarief, pagina 32.

**OPMERKING:** U kunt de tariefgegevens bekijken op basis van uw lokale valuta.

Zodra Powertag in bedrijf wordt gesteld en de contractlimiet is ingesteld, krijgt de gebruiker een melding dat deze functie beschikbaar is. Het scherm**Tariefinvoer** verschijnt op de Homepagina.

- 1. Tik op Doorgaan.
- 2. Lees de funtie-update en swipe door naar het volgende scherm.
- 3. Tik op  $\times$  om het overlappende scherm te sluiten.

| Tariefinvoer                                                                                                    | ×                                                                                |
|----------------------------------------------------------------------------------------------------|----------------------------------------------------------------------------------|
|                                                                                                    | <b>a t</b>                                                                       |
| Wat is het elektricite                                                                                                 | eitstarief?                                                                      |
| Uw elektriciteitstarief is de<br>betaalt voor uw elektricite<br>energierekening van uw e<br>zodat u kunt zien wat u he | e prijs die u<br>eit. Het staat op uw<br>energieleverancier,<br>eeft uitgegeven. |
| Door een tarief toe te pas<br>elektriciteitsverbruik, kunr<br>hoeveel Wiser u kan help                                 | ssen op uw<br>nen we inschatten<br>en besparen.                                  |
|                                                                                                    |                                                                                  |

**OPMERKING:** Als u uw tarief niet geconfigureerd hebt, wordt na 2 weken een push-melding verzonden en de laatste herinnering volgt na 6 weken.

### Configuratie - vast tarief

Vast tarief instellen:

1. Na het lezen van de introductie-informatie over tarieven. Op het scherm **Tarief**, tik op **Elektriciteit**.

**OPMERKING:** Als u uw tariefinstellingen al hebt geconfigureerd, volgt u de menunavigatie hieronder als u het tarief moet wijzigen.

Op de pagina**Home**, tik op S > Energiebeheer > Tarief > Electriciteit.

2. Tik op (A) en selecteer Vast.

#### **BELANGRIJK:**

- **Contractlimiet** is al ingesteld bij het koppelen van de hoofd-**PowerTag** als **Net**. Raadpleeg Hoofdapparaat koppelen.
- Als u de contractlimiet wilt wijzigen, ga dan verder naar stap 3.
- 3. Tik op (B) om de contractlimiet in te stellen. De pagina Contractlimiet verschijnt.
  - a. Selecteer uw contractlimiet (kVA/A/kW) in het keuzemenu, en tik

vervolgens op 🗲 en voer een waarde in met het toetsenbord in overeenstemming met uw land.

Er wordt een meldingsvenster gegenereerd waarin wordt aangegeven dat de contractlimiet wordt gebruikt door het 'Anti-Tripping Management'algoritme. Als het verkeerd is ingesteld, werkt het mogelijk niet zoals verwacht en kan dit ertoe leiden dat de stroom uitschakelt.

**BELANGRIJK:** Anti-Tripping is alleen van toepassing als u een boiler/EV-stopcontact/Schneider-laadpaal/EVlink Home Smart in uw huis hebt geplaatst.

- b. Tik op **Doorgaan**, als u wenst verder te gaan.
- 4. Tik op (C) en selecteer een type abonnement (D) (verwijst naar periodieke abonnementskosten).
- 5. Voer in het veld Kosten (€) (E) een waarde in en tik op Instellen.

| Sluiten Elektriciteit              |     |                                               | < Terug    | Vaste kosten Stel |
|------------------------------------|-----|-----------------------------------------------|------------|-------------------|
| Mijn contractopties                | 1-A | Contractlimiet                                | Jaarlijks  | ~                 |
| Contractlimiet ⑦                   | *-B | op uw energiefactuur.                         | Maandelijk | s                 |
| Vaste kosten<br>Jaarlijks - € 0,00 | /-C | kva 🗸 36 🌶                                    | Wekelijks  |                   |
|                                    |     | Opmerking: Het bereik loopt van 1 tot 42 kVA. | Dagelijks  |                   |
| Tarieven                           | ^   |                                               | Kosten (€) |                   |
| Vast tarief<br>Voer in aub         |     |                                               | 30         |                   |
|                                    |     |                                               |            |                   |
|                                    |     |                                               |            |                   |
|                                    |     |                                               |            |                   |
|                                    |     |                                               |            |                   |
|                                    |     |                                               |            |                   |
| Opslaan                            |     |                                               |            |                   |
|                                    |     |                                               |            |                   |

6. Tik op ✓ (F), voer een vast bedrag voor verbruik in het veld **Tarief - €/kWh** in en tik op **Updaten**.

D

7. Tik op **Opslaan** (G).

| Sluiten Elektricite                 | əit |   |   |
|-------------------------------------|-----|---|---|
| Mijn contractopties                 |     |   |   |
| Contractlimiet<br>36kVA             | ?   |   |   |
| Vaste kosten<br>Jaarlijks - € 0,00  |     |   |   |
| Tarieven                            |     | ^ |   |
| Vast tarief<br>Tarief € 0,1505 /kWh |     |   | F |
|                                     |     |   |   |
|                                     |     |   |   |
|                                     |     |   |   |
|                                     |     |   |   |
| Opslaan                             |     |   | G |

### Configuratie - (piekuur-/daluur-) tarief

Piektarief instellen:

1. Na het lezen van de introductie-informatie over tarieven. Op het scherm **Tarief**, tik op **Elektriciteit**.

#### **OPMERKING:**

- Als u uw tariefinstellingen al hebt geconfigureerd, volg dan deze menunavigatie als u wijzigingen dient aan te brengen:
- Op de pagina Home, tik op S > Energiebeheer > Tarief > Electriciteit.
- 2. Tik op 🖍 (A) en selecteer Gebruikstijd (piek-/ daluren).

**BELANGRIJK: Contractlimiet** is al ingesteld bij het koppelen van de hoofd- **PowerTag** als **Net**. Raadpleeg Hoofdapparaat koppelen. Als u de contractlimiet wilt wijzigen, ga dan verder naar stap 3.

- 3. Tik op 🖍 (B) om de contractlimiet in te stellen.
  - a. Selecteer uw contractlimiet (kVA/A/kW) in het keuzemenu, en tik

vervolgens op 🗲 en voer een waarde in met het toetsenbord in overeenstemming met uw land.

Er wordt een meldingsvenster gegenereerd waarin wordt aangegeven dat de contractlimiet wordt gebruikt door het 'Anti-Tripping Management'algoritme. Als het verkeerd is ingesteld, werkt het mogelijk niet zoals verwacht en kan dit ertoe leiden dat de stroom uitschakelt.

**BELANGRIJK:** Anti-Tripping is alleen van toepassing als u een boiler/EV-stopcontact/Schneider-laadpaal/EVlink Home Smart in uw huis hebt geplaatst.

- b. Tik op Doorgaan, als u wenst verder te gaan.
- 4. Tik op (C) en selecteer een type Vaste kosten (verwijst naar periodieke abonnementskosten) -Jaarlijks, Maandelijks, Wekelijks, Dagelijks.
- 5. Voer in het veld **Kosten (€)** een waarde voor vaste kosten in en tik op **Instellen**.

**OPMERKING:** De **Vaste kosten** worden toegepast om de basiskosten van de elektrische service te recupereren, onafhankelijk van hoeveel energie wordt gebruikt. Deze kosten zijn elektriciteitskosten die niet veranderen, ongeacht hoeveel elektriciteit u gebruikt. Dit bedrag staat vast in uw elektriciteitsrekeningen.

- 6. Tik op ✓ (D), voer een piektarief voor verbruik in het veld **Tarief €/kWh** in en tik op **Updaten**.
- 7. Tik op Een tarief toevoegen.
- 8. Voer de naam van het tarief in het tekstveld in (E).

Voer een doelwaarde in het veld Tarief - €/kWh in (F) en tik op Toevoegen (G).

| n Elektriciteit                                                           |          | < Contractlimiet                                                             | <terug een="" tarief="" th="" toevoegen<=""></terug> |
|---------------------------------------------------------------------------|----------|------------------------------------------------------------------------------|------------------------------------------------------|
| stijd (piek-/ daluren)<br>actlimiet<br>kosten<br>L- 630                   |          | Voer uw contractilimiet in die u kunt vinden<br>op uw energiefactuur.<br>kUA | Standaard<br>Tarief - €/kWh<br>0,1135                |
| ieven<br><sup>h</sup> lektarief<br>ef 0,1535 /kWh<br>Een tarief toevoegen | ^<br>/-D |                                                                              |                                                      |
| anningen<br>Een planning toevoegen                                        | ^        |                                                                              |                                                      |
| Opslaan                                                                   |          |                                                                              | Toevoegen                                            |

OPMERKING: Er kunnen maximaal 5 extra tarieven worden toegevoegd.

10. Tik op **Een planning toevoegen** (H) om het tijdsbestek in te stellen.

| Sluiten                             | Elektriciteit           |   |   |
|-------------------------------------|-------------------------|---|---|
| Mijn contract<br>Gebruikstijd (piel | topties<br>k-/ daluren) |   |   |
| Contractlimie                       | ət                      | ? |   |
| Vaste koster<br>Jaarlijks - €30     | 1                       |   |   |
| Tarieven                            |                         |   | ^ |
| Piektarief<br>Tarief € 0,153        | 5 /kWh                  |   |   |
| Standaardt<br>Tarief € 0,113        | <b>arief</b><br>5 /kWh  |   |   |
| Nachttarief<br>Tarief € 0,111       | 5 /kWh                  |   |   |
| E                                   | en tarief toevoegen     |   |   |
| Planningen                          |                         |   | ^ |
| Eer                                 | n planning toevoeger    | 1 |   |
|                                     | Opslaan                 |   |   |

- 11. Voer in het veld **NAAM** een naam voor de planning in. Bijvoorbeeld Weekendtarief.
- 12. Selecteer in het veld **DAGEN** de weekdagen om de planning toe te passen.
- 13. Tik om Starttijd en Eindtijd in te stellen.
- 14. Tik en selecteer een TYPE TARIEF.

**BELANGRIJK:** Het is noodzakelijk om daluren voor elke dag volgens planning in te stellen (I) anders kunt u uw tariefdetails niet opslaan.

15. Tik op **Toevoegen** en tik vervolgens op **Opslaan**.

| < Planning toevoegen | Sluiten Elektriciteit                                                             |
|----------------------|-----------------------------------------------------------------------------------|
| NAAM                 | Mijn contractopties<br>Gebruikstijd (piek-/ daluren)                              |
| Kosten per weekdag   | Contractlimiet  (?)                                                               |
|                      | Vaste kosten<br>Jaarlijks - €30                                                   |
| Dagen                | Tarieven                                                                          |
|                      | Piektarief<br>Tarief € 0,1535 /kWh                                                |
| ſIJD                 | Standaardtarief<br>Tarief € 0,1135 /kWh                                           |
| Starttijd            | Een tarief toevoegen                                                              |
| Eindtijd 🖋           | Planningen ^                                                                      |
|                      | U moet in de planning uren buiten de piekuren hebben<br>opgenomen voor elike dag. |
| YPE TARIEF           | Kosten per weekdag 🙀 8:00-16:00                                                   |
| Standaardtarief      | Weekdagen                                                                         |
|                      | Een planning toevoegen                                                            |
| Toevoegen            | Opslaan                                                                           |

**SUGGESTIE:** U kunt meerdere planningen aanmaken door te tikken op **Een planning toevoegen**.

**OPMERKING:** Vermijd het toewijzen van dezelfde datum en tijd aan meer dan een planning om conflicten te voorkomen.

### **Configuratie - Feed-in tarief**

#### BELANGRIJK:

- Het feed-in tarief wordt alleen weergegeven voor gebruikers met een ongrid zonnepaneelsysteem die elektriciteit aan het netwerk leveren.
- U krijgt een melding om het feed-in tarief in te voeren op de pagina **Inzichten**.

Om het feed-in tarief in te stellen:

- 1. Op de pagina **Inzichten**, tik op **Meer informatie** en lees de onboardinginformatie over het **Feed-in tarief**.
  - a. Tik op X om het overlappende scherm te sluiten.

| للله المعالم المعالم ا<br>معالم معالم المعالم المعالم المعالم المعالم المعالم المعالم المعالم المعالم المعالم المعالم المعالم المعالم المعالم المعالم المعالم المعالم المعالم المعالم المعالم المعالم المعالم المعالم المعالم المعالم المعالم المعالم المعالم المعالم المعالم المعالم المعالم المعالم المعالم المعالم المعالم المعالم<br>المعالم المعالم المعالم المعالم المعالم المعالم المعالم المعالم المعالم المعالم المعالم المعالم المعالم معالم ال | ı<br>g.<br>ur |
|----------------------------------------------------------------------------------------------------|---------------|
| Meer informatie                                                                                                    |               |

**OPMERKING:** Als u uw Feed-in tarief niet geconfigureerd hebt, wordt na 2 weken een push-melding verzonden en de laatste herinnering na 6 weken.

#### SUGGESTIE:

- Als u het scherm met de herinnering hebt gesloten, kunt u ook uw Feed-in tarief instellen op de pagina **Instellingen**.
- Op de pagina Home, tik op > Energiebeheer > Tarief > Feedin-tarief.
- 2. Tik op 🖍 (A) en voer in het veld **Tarief €/kWh** (B) een streefwaarde in.
- 3. Tik op Opslaan.

| Sluiten Feed-in Tarief                    |   |   | K Terug Feed-in Tarief          |   |
|-------------------------------------------|---|---|---------------------------------|---|
| Tarieven<br>Feed-in Tarief<br>Voer in aub | ^ | A | Tarief - €/kWh           0,1678 | B |
|                                           |   |   |                                 |   |
|                                           |   |   |                                 |   |
|                                           |   |   |                                 |   |
| Opsiaan                                   |   |   | Opslaan                         |   |

**OPMERKING:** Als u een off-grid zonnepaneelsysteem hebt en u wenst uw overtollige energie te verkopen, raadpleeg dan Geavanceerde instellingen, pagina 33 alvorens het feed-in-tarief in te stellen.

## Geavanceerde instellingen

Geavanceerde instellingen zijn van toepassing voor **Netwerk, zonne-energie, zonne-energie/batterij (combo) en batterij** om de stroomrichting te herconfigureren.

Het volgende is een voorbeeld van de configuratie van de geavanceerde instellingen voor het netwerk in een van de volgende scenario's:

- Er werd een nieuw on-grid zonne-energiesysteem geïnstalleerd.
- · Het on-grid zonne-energiesysteem werd verwijderd.
- Als de stroomrichting niet correct is met het bestaande on-grid zonneenergiesysteem.
- Als u uw Grid limiet hebt gewijzigd (energiecontract).
- 1. Tik op de Homepagina, op > Apparaten > Energie > Netwerk > Geavanceerde instellingen.

| < Appara                        | atdetails            |   |    |   |
|---------------------------------|----------------------|---|----|---|
| PowerTa                         | ag-energie           |   |    |   |
| ල්<br>ල<br>ල<br>ල<br>Goed signa | ]<br>aal (-30 dBm) ⑦ |   |    |   |
| OPTIES                          |                      | 1 | ^  |   |
| Type<br>Netwerk                 | Ċ                    | Ð | X  |   |
| Naam<br>Hoofdinkomer            |                      |   |    |   |
| Geavanceerde inste              | ellingen             |   | >- | A |
| OVER                            |                      |   | ^  |   |
| Firmware -versie                |                      |   |    |   |
| Model<br>00.00.000              |                      |   |    |   |
| Serienummer<br>00.00.000        |                      |   |    |   |
|                                 |                      |   |    |   |
| lden                            | tificeer             |   | J  | I |

2. Tik op **OK** wanneer het waarschuwingsvenster wordt weergegeven voor bevestiging.

- 3. Volg een van deze stappen op basis van de vereiste:
  - Er werd een nieuw on-grid zonne-energiesysteem geïnstalleerd.
     Raadpleeg Apparaat koppelen met on-grid zonne-energiesysteem, pagina 17.
  - Als het zonne-energiesysteem werd verwijderd, tikt u op (A) en selecteert u Nee.
    - **OPMERKING:** Als u uw Powertag hebt geconfigureerd als zonneenergie of zonne-energie/batterij (combo), wordt (A) het veld **Heeft u zonnepanelen?** uitgeschakeld. Raadpleeg Apparaat koppelen met EOS, pagina 21.
  - Als uw zonne-energiesysteem alleen het net voedt, tikt u op (B) en selecteert u Ja, ik verkoop alles.
  - Om uw stroomcontract te updaten, selecteert u uw grid limiet (kVA/A/kW)

(C) vanuit het keuzemenu, tik vervolgens op ren voer een waarde in met behulp van het toetsenbord in overeenstemming met uw land.

 Schakel de wisselknop Omgekeerde richting in of uit als de stroomrichting niet correct is volgens het bestaande on-grid zonneenergiesysteem. Raadpleeg Apparaat koppelen met on-grid zonneenergiesysteem, pagina 17.

**SUGGESTIE:** Tijdens de nacht moet de stroomrichting van Net naar Huis zijn. Als de stroomrichting onjuist is, schakel dan de wisselknop voor **Omgekeerde richting** (D) dienovereenkomstig in of uit.

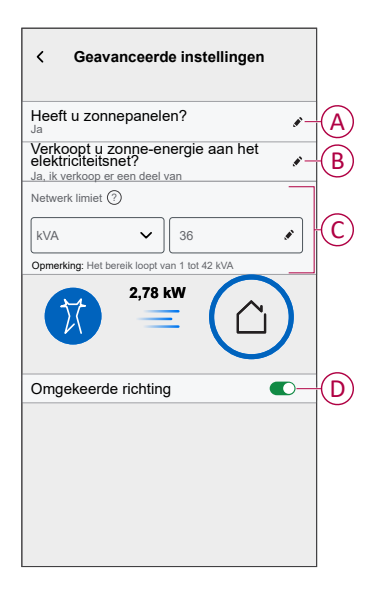

Volg dezelfde procedure om de Geavanceerde instellingen voor EOS -zonne-energie, zonne-energie/batterij (combo) en batterij te configureren.

- 1. Tik op de **Home**pagina, op **> Apparaten > Energie > Zonne**energie > Geavanceerde instellingen.
- Schakel de wisselknop voor Omgekeerde richting (D) in of uit als de stroomrichting niet correct is volgens het bestaande EOS. Raadpleeg Het apparaat koppelen met een energieopslagsysteem, pagina 21.

## Gepersonaliseerde energie-inzichten

#### **OPMERKING:**

- De functie gepersonaliseerde energie-inzichten is alleen beschikbaar in Frankrijk.
- Deze functie wordt gemeld op het tabblad **Inzichten**, zodra u het netwerk in gebruik neemt.

Gepersonaliseerde energie-inzichten is een energiebeheerfunctie voor het monitoren van de manier waarop we energie gebruiken in ons dagelijks leven. Deze functie schat het energieverbruik van een huishouden louter op basis van gegevens van hun energieleverancier.

Dit maakt het mogelijk om de verbruikte energie in de loop van de tijd te volgen en een belastingsverbruik/energieverbruik te berekenen en geeft u de volgende gepersonaliseerde energie-inzichten:

- vergelijking van het energieverbruik met vergelijkbare huizen
- uitsplitsing van het energieverbruik
- tips voor energiebesparing

### Gepersonaliseerde energie-inzichten inschakelen

Via de Wiser Home-app kunt u gepersonaliseerde energie-inzichten inschakelen om de energie-uitsplitsing te controleren, vergelijkbare huizen met elkaar te vergelijken en tips voor energiebesparing te bekijken.

**BELANGRIJK:** Om de gepersonaliseerde energie-inzichten in te schakelen, moet u één PowerTag configureren als netwerk (hoofdinkomer).

#### **OPMERKING:**

- U krijgt een melding dat deze functie beschikbaar is, nadat de PowerTag in gebruik is genomen.
- U kunt deze functie inschakelen en uw huisprofiel creëren.
- U moet minimaal 1 maand gegevens over laadverbruik hebben om uw energie-uitsplitsing te kunnen bekijken. Er wordt een pushmelding naar de gebruiker gestuurd wanneer er gegevens beschikbaar zijn.

#### Om gepersonaliseerde energie-inzichten in te schakelen:

1. Op de Homepagina, tik op Energie-dashboard > Inzichten, tik dan op het grafische opstartscherm (A).

|                           |                                      |                   | _   |
|---------------------------|--------------------------------------|-------------------|-----|
| Energie                   |                                      |                   |     |
| Live                      | Geschiedenis                         | Inzichten         |     |
|                           |                                      |                   |     |
| Wilt u wete<br>thuis?     | en wat het meeste v                  | erbruikt X        |     |
| Ontdek eer                | n gedetailleerde ener                | gie-uitsplitsing, |     |
| tips en mee               |                                      | Meer informatie   | -(A |
| € 439,41<br>Inclusief abo | tot nu toe<br>nnement<br>ergiekosten | >                 |     |
|                           |                                      |                   |     |
|                           |                                      |                   |     |
|                           |                                      |                   |     |
| Home                      | Automatiseringen                     | Q<br>Energie      |     |

**OPMERKING:** Sluit het grafische opstartscherm niet per ongeluk af, want het duurt 2 weken en een laatste herinnering na 6 weken, voordat het opnieuw verschijnt.

- 2. Lees de zelfstudie-informatie en tik twee keer op **Volgende**, tik vervolgens op ontgrendelen**energie-inzichten ontgrendelen**.
- 3. Lees de privacyverklaring en tik op Activeren op elke pagina.

**OPMERKING:** Toestemming aanvaarden is optioneel.

4. Zodra de functie gepersonaliseerde energie-inzichten met succes is ingeschakeld, ontvangt u een melding in de app en wordt u meteen gevraagd om een huisprofiel te creëren. Raadpleeg Huisprofiel creëren, pagina 37.

**OPMERKING:** U kunt ook navigeren via de melding in de app die u ontvangt, nadat u de functie gepersonaliseerde energie-inzichten hebt

ingeschakeld door te tikken op  $\bigtriangleup$ .

## Huisprofiel creëren/updaten

De gebruiker moet een huisprofiel creëren om het energieverbruik te vergelijken met gelijkaardige huisprofielen en ook om het energieverbruik uit te splitsen op basis van categorieën zoals verwarming, koken, verlichting, wassen enz. **Huisprofiel creëren:** 

- 1. Op de pagina Huisprofiel tik op Doorgaan.
- 2. Selecteer het type huis waarin u woont en tik op Volgende.

**OPMERKING:** Afhankelijk van het type huis kunnen stap 4 tot en met stap 12 verschillen.

| < Huisprofiel                  |              |
|--------------------------------|--------------|
| In welke soort woning woont u? |              |
| Appartement                    | $\checkmark$ |
| Huis                           |              |
| Halfvrijstaand                 |              |
| Vakantiehuis                   |              |
|                                |              |
|                                |              |
|                                |              |
|                                |              |
|                                |              |
|                                |              |
| Volgende                       |              |
|                                |              |

3. Stel de grootte van uw huis in door tikken (A) of met de schuifbalk (B).

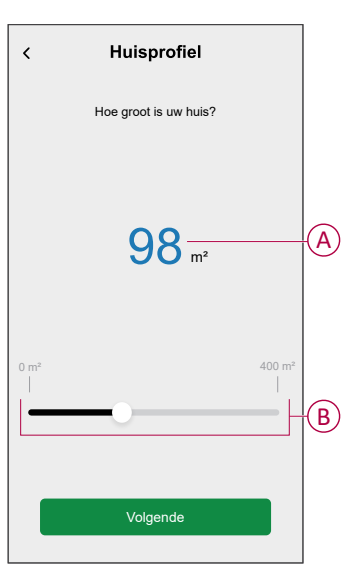

**OPMERKING:** Het huis mag maximaal 400 m<sup>2</sup> groot zijn.

4. Stel het aantal mensen in dat in het huis woont door op (C) te tikken of door de schuifbalk (D) te gebruiken.

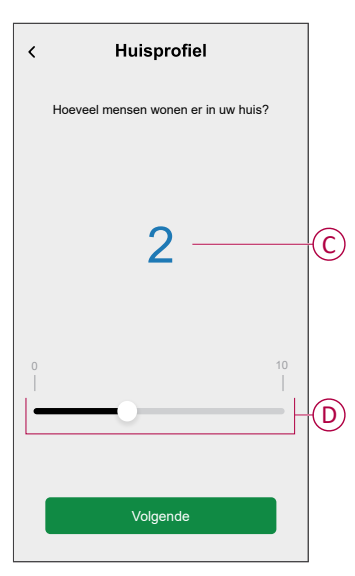

**OPMERKING:** Er kunnen maximaal 10 mensen worden toegevoegd.

- 5. Selecteer het hoofdverwarmingssysteem en tik opVolgende:
  - Radiatoren
  - Lucht-luchtwarmtepomp
  - Lucht-waterwarmtepomp
  - Bodemwarmtepomp
  - Stadsverwarming
  - Pelletkachel
  - Gas
  - Andere
- 6. Selecteer het type warmwatersysteem en tik op Volgende:
  - Stadsverwarming
  - Boiler (waterpan)
  - Lucht-waterwarmtepomp
  - Bodemwarmtepomp
  - Gas
  - Andere

- 7. Selecteer de apparaten die worden gebruikt om te koken en tik op**Volgende**: **OPMERKING:** 
  - Standaard is het 0, gebruik +/- om het nummer in te stellen.
  - Er kunnen maximaal 5 individuele apparaten worden toegevoegd.

| Huisprofiel Welke apparaten hebt u the | uis? |   |   |
|----------------------------------------|------|---|---|
| Gasfornuizen                           | Ξ    | 0 | + |
| Gasovens                               | Ξ    | 0 | + |
| Elektrische kachels                    | -    | 1 | + |
| Elektrische ovens                      |      | 1 | + |
| Magnetrons                             | -    | 1 | + |
| Volgende                               |      |   |   |

- 8. Selecteer de apparaten in uw huis en tik op opVolgende:
  - Vaatwassers
  - Wasmachines
  - Droogkasten
  - Tv's
  - Spelcomputers
  - Laptops
  - Stationaire computers

**OPMERKING:** Er kunnen maximaal 5 individuele apparaten worden toegevoegd.

- 9. Selecteer de koelkasten en diepvriezers uit de lijst:
  - Koelkasten
  - Diepvriezers
  - Koelkasten en diepvriezers

**OPMERKING:** Er kunnen maximaal 5 individuele apparaten worden toegevoegd.

- 10. Selecteer het aantal elektrische auto's en tik op Volgende.
- 11. Selecteer de airconditioners in de lijst en tik op Klaar.
  - Lucht-luchtwarmtepomp
  - Omkeerbare lucht-waterwarmtepomp
  - Andere

**OPMERKING:** Om het huisprofiel te updaten, klikt u op het tabblad **Inzichten**, op **Mijn huisprofiel updaten**, en volgt u de instructies vanaf stap 2.

Raadpleeg Gepersonaliseerde energie-inzichten (geschatte energie), pagina 47 om de geschiedenis en inzichten van het geschatte energieverbruik van vergelijkbare huizen te bekijken.

### Gepersonaliseerde energie-inzichten uitschakelen

De service voor gepersonaliseerde energie-inzichten uitschakelen/stoppen:

- 1. Op de Homepagina, tik op Gepersonaliseerde energie-inzichten.
- 2. Lees de informatie en tik op V (A), tik dan op **Service stopzetten**.

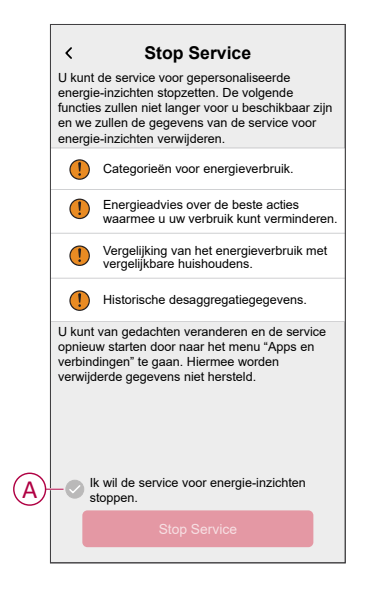

**OPMERKING:** Om de service opnieuw te activeren, volgt u stap 1 menunavigatie en tikt u op **Gepersonaliseerde energie-inzichten**. Raadpleeg Persoonlijke energie-inzichten inschakelen, pagina 36 om dezelfde procedure te volgen.

## Het apparaat gebruiken

### Verbruik van de apparatuur controleren

Met de Wiser Home-app kunt u live gegevens en de geschiedenis van het netwerk, zonne-energie en individuele belastingen monitoren, alsook de statistische analyse raadplegen van energieverbruik van alle belastingen met een PowerTag.

- Live: Biedt live gegevens van het netverbruik en de live status van waar de stroom vandaan komt:
  - Netwerk naar huis: Importeren (Huis verbruikt stroom van het net)
  - Huis naar netwerk: Export (Overtollig vermogen van zonneenergieproductie geleverd aan het net)

**BELANGRIJK:** Het is noodzakelijk om PowerTag te installeren op het **netwerk** en aanvullende energiebronnen zoals zonne-energie, zonne-energie en batterij om nauwkeurige gegevens over de stroomvoorziening te krijgen.

- Geschiedenis: Toont de geschiedenis van het energieverbruik van belastingen. Als er een bestaand on-grid zonne-energiesysteem is, biedt de app geschiedenis van geïmporteerde en geëxporteerde energie.
- Inzichten: Geeft informatie over energiebesparingen en de jaarlijkse factuur voor het ingestelde tarief.

 Geschiedenis en inzichten voor gepersonaliseerde energie-inzichten: Geeft een schatting van de energie-uitsplitsing van het verbruik in uw huis. Energievergelijking met vergelijkbare huizen en de beste tips voor energiebesparing.

#### **OPMERKING:**

- Live gegevens worden niet weergegeven.
- De geschiedenis wordt slechts in maanden en jaren getoond.
- Niet alle energie-inzichten worden tegelijkertijd weergegeven.
   Voorbeeld: Een uitsplitsing van de energie voor de voorgaande maand is beschikbaar op de eerste dag van de maand.

#### Live

Met behulp van de Wiser Home-app kunt u de live gegevens van de stroomvoorziening in uw huis bekijken (import aan en export van het netwerk). Om de live gegevens te bekijken:

**BELANGRIJK:** Het is noodzakelijk om PowerTag te installeren op het **netwerk** en aanvullende energiebronnen zoals zonne-energie, zonne-energie en batterij om nauwkeurige gegevens over de stroomvoorziening te krijgen.

q

- 1. Tik in de onderste navigatiebalk op Energy.
- 2. Tik op Live.
  - Netimport: Het netverbruik met belastingen wordt in het blauw weergegeven.
  - Netwerkimport en -export (van toepassing op netwerk met on-grid zonne-energiesysteem): Het netwerkverbruik met de belastingen wordt in het blauw weergegeven en de verkochte overtollige energie van de zonne-energieproductie in het groen.

Het netwerkverbruik met belastingen wordt in het blauw weergegeven

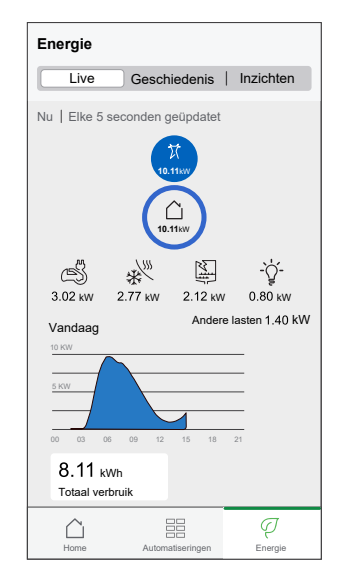

De verkochte overtollige energie van de zonneenergieproductie wordt weergegeven in het groen

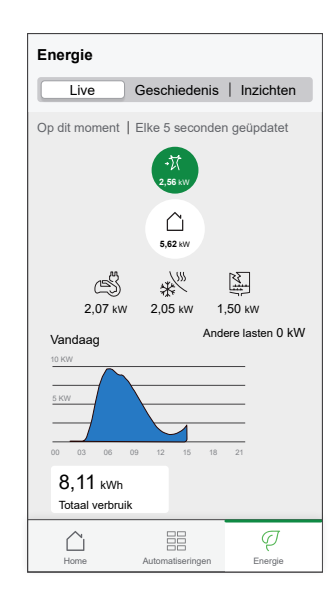

#### - Netwerk, Zonne-energie en batterij

- Netwerk: Weergegeven in blauw.
- Zonne-energie en batterij: Weergegeven in groen.

Scroll omlaag om de grafiek te bekijken.

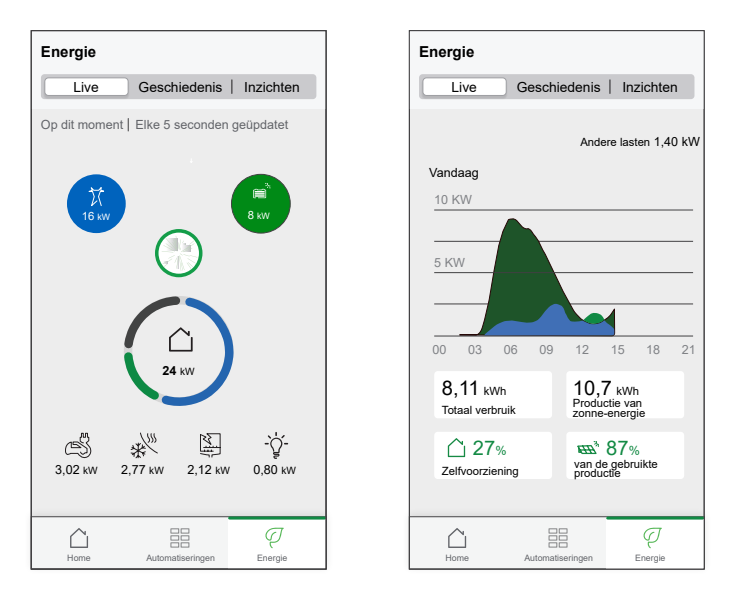

- Totaal verbruik: Deze toont het totale energieverbruik in kWh.
- **Productie van zonne-energie**: Deze toont de energie geproduceerd door het zonne-energiesysteem in kWh.
- **Zelfvoorziening**: Deze toont het percentage van de door het zonneenergiesysteem geproduceerde energie dat door het huishouden wordt verbruikt.
- % van de gebruikte productie: Deze toont het percentage zonneenergie dat wordt gebruikt.

### Geschiedenis

#### Geschiedenis van netwerkimport:

- Tik in de onderste navigatiebalk op Energy > Geschiedenis.
- 2. Selecteer een gewenste tijdsduur (A) op de pagina Geschiedenis:
  - Uren
  - Dagen
  - Maanden
  - Jaren

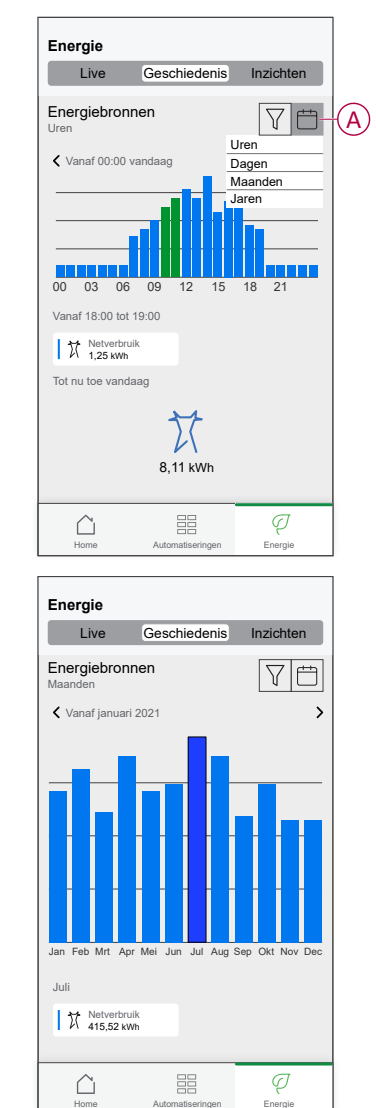

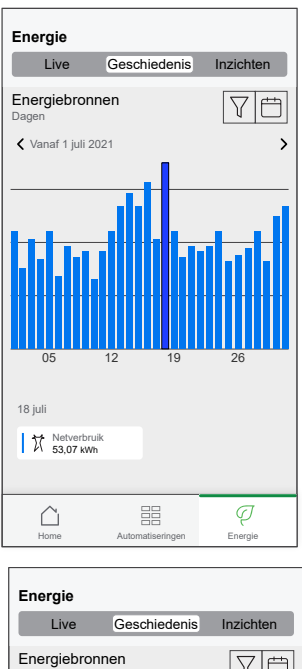

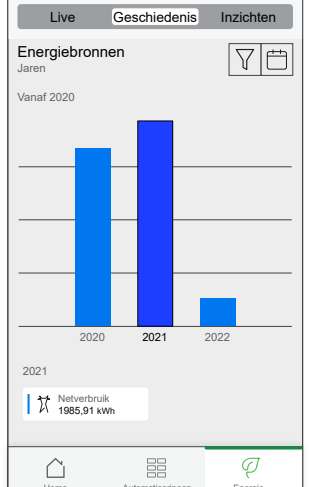

#### Geschiedenis van netwerkimport en -export:

**BELANGRIJK:** Alleen van toepassing op net met een bestaand on-grid zonne-energiesysteem.

1. Selecteer een gewenste tijdsduur (A) op de pagina Geschiedenis:

**OPMERKING:** De net-import wordt in het blauw weergegeven en de verkochte overtollige energie van de zonne-energieproductie wordt in het groen weergegeven.

| Energie             |                  |                           |
|---------------------|------------------|---------------------------|
| Live                | Geschiedenis     | Inzichten                 |
| Energiebror<br>Uren | nnen             |                           |
|                     | vandaag          | >                         |
| 00 03 0             | 5 09 12 15       | <b>18</b> 21              |
| Vanaf 18:00 to      | t 19:00          |                           |
| Netverb             | uik 다 Ver        | kochte productie<br>2 kWh |
| Tot nu toe van      | daag             |                           |
| 8,7                 | 11 kWh 2,17 kW   | 'n                        |
| Home                | Automatiseringen |                           |

#### Geschiedenis van laadverbruik

BELANGRIJK: U kunt het energieverbruik van afzonderlijke belastingen alleen bekijken als u hiervoor een extra Powertag hebt geïnstalleerd.

- 1. Op de pagina**Geschiedenis**, tik op  $\forall$  en selecteer **Laadverbruik**.
- 2. Tik op (A) en selecteer een gewenst tijdsbestek.

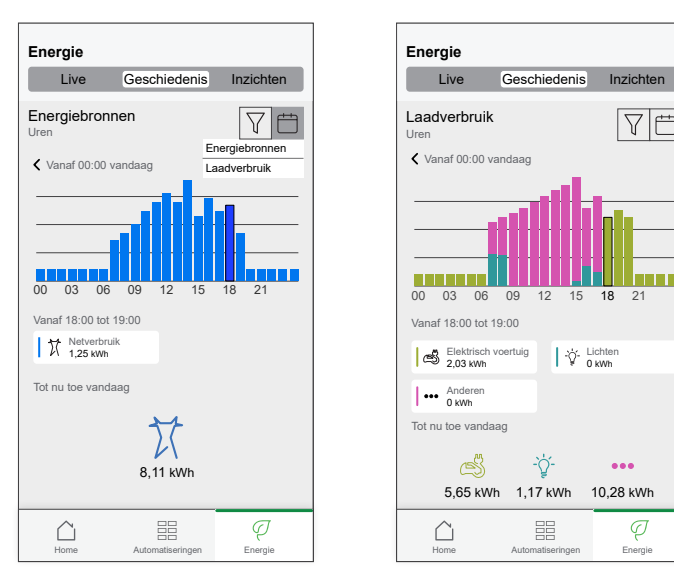

70

...

10,28 kWh

Q

(A)

#### Geschiedenis zonne-energie en batterij

**BELANGRIJK:** U kunt de geschiedenis van zonne-energie en batterij alleen bekijken als u er een extra PowerTag voor hebt geïnstalleerd.

1. Selecteer een gewenste tijdsbestek (A) op de pagina Geschiedenis.

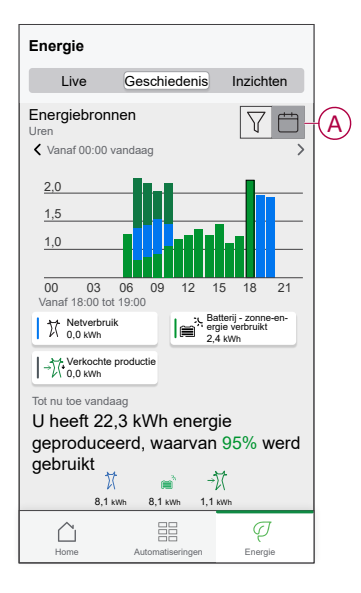

### Inzichten

De functie Inzichten geeft informatie over de jaarlijkse factuur voor het ingestelde tarief. Het helpt u om uw energieverbruik op te volgen. Voor meer informatie over inzichten, raadpleeg Inzichten. Om inzichten te bekijken:

- q
- 1. Tik in de onderste navigatiebalk op Energy > Inzichten> Energiekosten (A).

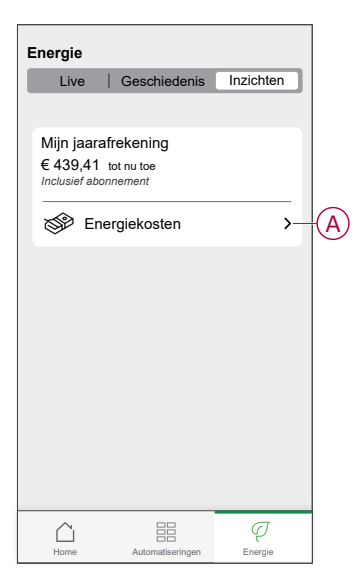

- 2. Selecteer een periode om de kosten van het verbruik weer te geven.
  - Dagen
  - Maanden
  - Jaren
- 3. Tik op **Mijn besparingen** (B) om de besparingen en inkomstengeschiedenis te bekijken.

**BELANGRIJK: Mijn besparingen** is alleen beschikbaar in de volgende scenario's:

- indien u de Powertag geïnstalleerd hebt op zonne-energie of zonneenergie met batterij (combo).
- als de functie Verlaag mijn factuur heeft ingeschakeld. Zie voor meer informatie Mijn factuur verlagen.

OPMERKING: Lees de beschrijving onder de afbeeldingen.

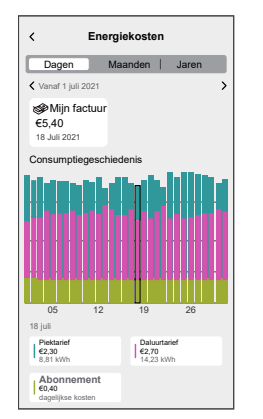

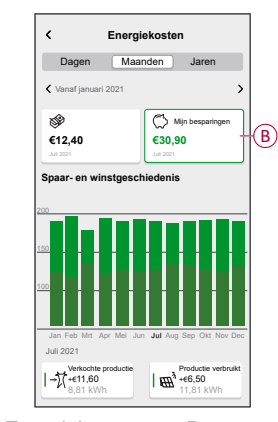

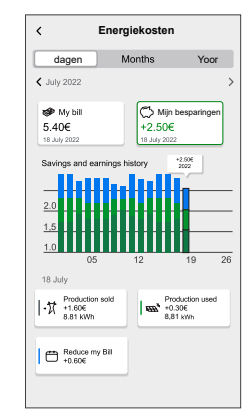

Energiekosten met Powertag, zonne-energie en Verlaag mijn factuur

Energiekosten met Powertag geïnstalleerd voor net en belastingen Energiekosten met Powertag en zonne-energie

### Gepersonaliseerde energie-inzichten (Geschatte energie)

De Geschiedenis en Inzichten van het geschatte energieverbruik met vergelijkbare huizen bekijken:

#### Geschiedenis

- Tik in de onderste navigatiebalk op Energy > Geschiedenis.
- 2. Tik op (A) en selecteer een gewenst tijdsbestek: Maanden of Jaren.
- 3. Scroll omlaag om de uitsplitsing van het verbruik weer te geven.

**SUGGESTIE:** Tik op (B) om over te schakelen van geschatte geschiedenis naar gemeten geschiedenis.

| Energie                                                                                                    | Energie                                                                                                    |                                               |
|----------------------------------------------------------------------------------------------------|----------------------------------------------------------------------------------------------------|-----------------------------------------------|
| Live Geschiedenis Inzichten                                                                                                    | Live Geschiedenis Inz                                                                                                    | ichten                                        |
| Laadverbruik<br>Maanden<br>Vanaf januari 2021<br>Jan Feb Mt Apr Mei Jun Jul Aug Sep Okt Nov Dec<br>Juli<br>Gemeten Ceschat-<br>Beschat-<br>Beschat-<br>Ceschat-<br>Ce | B<br>Panne<br>62 kWh<br>Geschat verbruik in juli<br>Koeling<br>G<br>Stopcontacten<br>Marrier<br>Verwarming<br>Al de rest<br>Marrier<br>Al de rest | 17 kWh<br>16 kWh<br>15 kWh<br>0 kWh<br>14 kWh |
| Home Automatiseringen                                                                                                    | Home Automatiseringen Et                                                                                                    | Q<br>inergie                                  |

#### **OPMERKING:**

- De kaarten (C) tonen alleen de 5 producten met een hoog verbruik voor de geselecteerde tijdsperiode. De belastingen die bovenaan verschijnen, zijn gebaseerd op het gebruik over het hele bereik. Als bijvoorbeeld Evlink Home Smart in oktober niet veel wordt gebruikt, wordt het getoond in de (D) kaart Andere. De geüpdatete verbruikswaarde wordt weergegeven in het uitsplitsingsgedeelte wanneer u omlaag scrolt.
- De gepersonaliseerde labels voor belastingen zijn gegroepeerd in de (D) uitsplitsing **Anderen**.

|            | Energie                                                                                          |                     |                    |
|------------|--------------------------------------------------------------------------------------------------|---------------------|--------------------|
|            | Live                                                                                             | Geschiedenis        | Inzichten          |
|            | Verbruik<br>Dagen                                                                                |                     | T                  |
|            | 🕻 Vanaf 1 okto                                                                                   | ober 2023           | >                  |
|            | 8<br>6<br>6<br>7<br>6<br>7<br>6<br>7<br>6<br>7<br>6<br>7<br>6<br>7<br>6<br>7<br>7<br>7<br>7<br>7 | 05 06 07 08 09 10 1 | 1 12 13 14 15 16   |
| $\bigcirc$ | Anderer                                                                                          |                     | db                 |
| U          | 2,9 kWh                                                                                          |                     | 9 kWh              |
|            | Oven<br>1,2 kWh                                                                                  |                     | aatwasser<br>1 kWh |
|            | Tv-aans<br>1,0 kWh                                                                               | luitingen           | erwarming<br>5 kWh |
|            | Home                                                                                             | Automatiseringen    | Q.<br>Eneroie      |

#### Inzichten

- q
- 1. Tik in de onderste navigatiebalk op Energy > Inzichten.
- 2. Op de pagina **Inzichten** ziet u het volgende:
  - Jaarrekening volgens het vastgestelde tarief (A).
  - Vergelijking van het energieverbruik met vergelijkbare huizen.
    - (B) geeft het energieverbruik van uw huis aan.
    - (C) geeft het energieverbruik van vergelijkbare huizen aan.
  - Huisprofiel updaten, pagina 37 (D).
  - Uw beste tip voor energiebesparing volgens uw verbruik (E).
  - Lijst van alle tips om energie te besparen (F).

|   |                                                                                                    | 1 |
|---|----------------------------------------------------------------------------------------------------|---|
|   | Energie                                                                                                    |   |
|   | Live   Geschiedenis Inzichten                                                                                                    |   |
| A | Mijn jaarafrekening<br>€ 439,41 tot nu toe<br>Inclusief abonnement                                                                                  |   |
|   | Energiekosten >                                                                                                    |   |
|   | Vergelijking met vergelijkbare huizen<br>Oepsi U hekt 20% meer elektriciteit verbruikt dan andere<br>vergelijkbare huizen in de afgelopen 30 dagen. |   |
| B | 620 kwh Vergelijkbare huizen                                                                                                    |   |
| C | Mijn huisprofiel updaten                                                                                                    | D |
|   | Uw beste tip voor energiebesparing                                                                                                    |   |
|   | Image: Werlaag uw temperatuur         >           Bespaar tot € 78 per jaar                                                                         | E |
|   | C Alle tips bekijken                                                                                                    | F |
|   |                                                                                                    |   |

- 3. Tik op (F) om alle tips te bekijken:
  - To Do (G): lijst met tips om energie te besparen
  - Uitgevoerd (H): lijst met uitgevoerde tips.

|   | < Energiet                                             | tips                                           |
|---|--------------------------------------------------------|------------------------------------------------|
| G | To Do                                                  | Klaar H                                        |
|   | Kies uw volgende tip uit de lijs                       | st                                             |
|   | Verlaag uw ten<br>Bespaar tot € 78/j                   | nperatuur<br>jaar                              |
|   |                                                        | Markeer als Klaar                              |
|   | Lees meer                                              | >                                              |
|   | Investeer in zo<br>produceer uw o<br>Bespaar tot € 675 | nnepanelen en<br>eigen elektriciteit<br>/ jaar |
|   |                                                        | Markeer als Klaar                              |
|   | Lees meer                                              | >                                              |
|   |                                                        |                                                |

#### SUGGESTIE:

- Tik op **Lees meer** om de gedetailleerde informatie over de tip en uw vroegtijdige geschatte besparingen te bekijken.
- Tik op **Markeer als klaar** als u de tip hebt gebruikt. De uitgevoerde tip wordt weergegeven in het tabblad **Uitgevoerd** (H).

### Energieweergave van afzonderlijke apparaten

U kunt meer apparaten in de stroomvoorziening monitoren op het tabblad Energie. U kunt het energieverbruik in kWh per dag, per week, per maand en per jaar bekijken.

De stroomvoorziening geeft direct de stroom van deze apparaten weer als u ze hebt geïnstalleerd.

- Smart Plugs
- Aangesloten stopcontacten

16A Relais

Voordelen:

- · Live gegevens van afzonderlijke apparaten.
- · Geschiedenis van afzonderlijke apparaten.

**Voorwaarde:** Koppel smart plugs en geconnecteerde contactdozen door een pictogram toe te wijzen. Uw nieuwe pictogram wordt weergegeven op het startscherm en in de energie-uitsplitsing.

Als u de apparaten voor het eerst koppelt aan Wiser Hub, raadpleeg De aangesloten contactdoos koppelen, Smart Plug koppelen.

Als u de apparaten al hebt geïnstalleerd en het pictogram van het apparaat wilt wijzigen, raadpleeg dan **Het pictogram wijzigen** voor Smart Plugs, Geconnecteerde contactdozen.

**OPMERKING:** Als u het pictogram in een andere rubriek wijzigt, worden alle historische gegevens verwijderd.

Zodra de Wiser Home-app is bijgewerkt, krijgt de gebruiker een melding dat de functie Stroomvoorziening beschikbaar is voor de genoemde apparaten in het tabblad**Energie**.

- 1. Lees de functie-update en swipe door naar het volgende scherm.
- 2. Tik op  $\times$  om het overlappende scherm te sluiten.

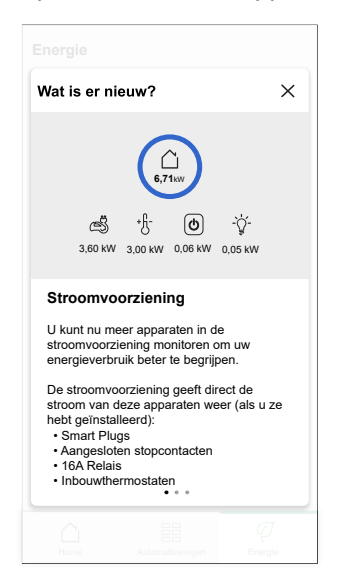

#### Live

Om de live gegevens te bekijken:

Tik in de onderste navigatiebalk op Energy > Live.

De grafiek Stroomvoorziening en Live is weergegeven voor 16A-relais

, smart plugs en geconnecteerde contactdozen alleen als er een energiebron is. (Geef maximaal de 4 hoogste apparaten weer).

| Energie                     |                  |                   |
|-----------------------------|------------------|-------------------|
| Live                        | Geschiedenis     | Inzichten         |
| Op dit moment               | Elke 5 seconden  | geüpdatet         |
|                             | 5,11vr<br>5,11vr |                   |
| +f- (                       | 0 (r             | -`ģ́-             |
| 3,02 kW 0,5                 | 57 kW 0,06 kV    | v 0,05 kW         |
| Vandaag                     | Andere ap        | oparaten 1,41 KVV |
|                             | 18:00            | 00.00             |
| 8,11 kWh<br>Totaal verbruik |                  |                   |
| Home                        | Automatiseringen | Q<br>Energie      |

#### Geschiedenis

Om de energiegeschiedenis te bekijken:

- Tik in de onderste navigatiebalk op Energy > Geschiedenis.
- 2. Tik op (A) om een gewenst tijdsbestek (A) te selecteren: Uren, dagen, maanden, jaren.

De geschiedenis van de geïnstalleerde apparaten wordt gemarkeerd in de grafiek (B).

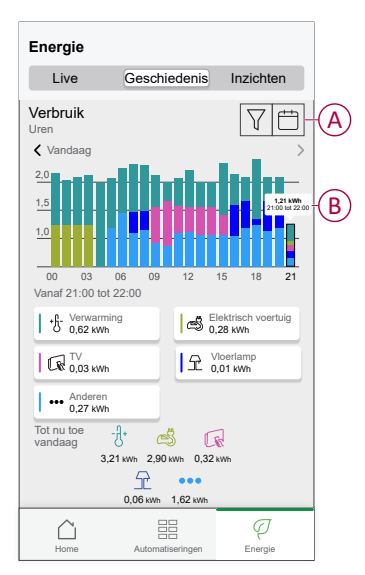

### Automatisering

Met een automatisering kunt u meerdere acties groeperen die gewoonlijk samen worden uitgevoerd, automatisch worden geactiveerd of op geplande tijdstippen wanneer aan bepaalde voorwaarden is voldaan. Met de Wiser Home-app kunt u automatiseringen creëren op basis van uw behoeften.

### Een automatisering creëren

Het volgende is een voorbeeld van het maken van een automatisering die een melding stuurt wanneer het net meer dan 0,5 kW importeert.

- 1. Tik op de **Home**pagina, op
- 2. Tik op **Automatisering** > **①** om een automatisering te creëren.
- 3. Tik op  $2^{2}$  en kies een pictogram dat uw automatisering het best weergeeft.
- 4. Voer een naam in voor de automatisering (A) en selecteer een van de volgende voorwaarden om aan te voldoen (B).
  - Alle voorwaarden: Aan alle voorwaarden moet worden voldaan om een automatisering te activeren
  - Specifieke voorwaarde: Aan deze specifieke voorwaarden moet worden voldaan om een automatisering te activeren.

- 5. Tik op **Voorwaarden toevoegen** (C) en selecteer een van de volgende opties (D):
  - Wijziging van de apparaatstatus (Selecteer het apparaat)
  - Afwezigheidsmodus (in- of uitschakelen)

**OPMERKING:** Er kunnen maximaal 10 voorwaarden worden toegevoegd.

|        | Sluiten Nieuwe automatisering Opslaan                                          |   | KTerug Voorwaarden toevoegen                                        |   |
|--------|--------------------------------------------------------------------------------|---|---------------------------------------------------------------------|---|
|        | Energie                                                                        | A | Kies de triggers om uw automatisering te<br>activeren.              |   |
|        | Als Wanneer Dan                                                                |   | Wijziging van de apparaatstatus                                     | D |
| $\sim$ | Aan de voorwaarden is voldaan 0 van 10                                         |   | Afwezigheidsmodus<br>Bijv. als de afwezigheidsmodus is ingeschakeld |   |
| (B)-   | Alle voorwaarden 🖉 Elke voorwaarde                                             |   |                                                                     |   |
|        |                                                                                |   |                                                                     |   |
|        | Begin door een voorwaarde toe te voegen die<br>uw automatisering zal triggeren |   |                                                                     |   |
|        | Voorwaarden toevoegen                                                          | C |                                                                     |   |

- 6. Selecteer een apparaat dat de voorwaarde zal instellen. Selecteer in dit voorbeeld **Netwerk**.
- 7. Tik op meer dan (E) en voer een vermogenswaarde in veld (F).

8. Tik op Stel in (G).

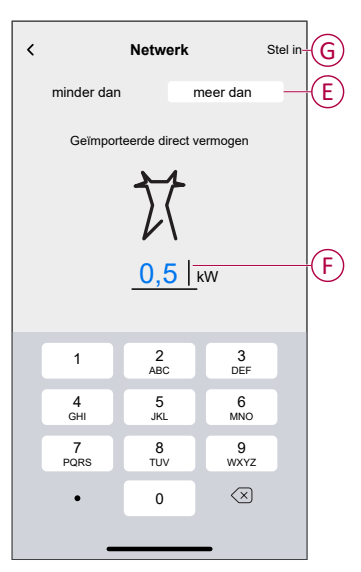

**OPMERKING:** Om een toegevoegde voorwaarde te verwijderen, veeg naar links en tik op .

| Sluiten      | Automatisering bewerken     | Opslaan  |
|--------------|-----------------------------|----------|
| Q<br>Energie | Energie                     |          |
| Als          | Wanneer                     | Dan      |
| Aan d        | e voorwaarden is voldaan    | 1 van 10 |
| Ø            | Alle voorwaarden 🛛 Elke voo | rwaarde  |
| meer         | dan 0,5 kW geïmporteerd     | 1        |
|              |                             |          |
|              |                             |          |
|              |                             |          |
|              |                             |          |
|              | + Voorwaarden toevoegen     |          |
|              | Automatisering verwijderen  |          |
|              |                             |          |

9. Om een actie toe te voegen, tik op **Dan > Een actie toevoegen** en selecteer een van de volgende opties (H):

**OPMERKING:** Er kunnen maximaal 10 acties worden toegevoegd.

- Een apparaat bedienen: Selecteer een apparaat dat u wilt activeren
- Verstuur melding: Zet de melding voor de automatisering aan.
- Activeer een moment: Selecteer het moment dat u wilt activeren.
- Wachten Met deze optie kunt u een vertraging toevoegen aan een automatiseringsreeks. U kunt de wachttijd instellen in stappen van 1 uur en 1 minuut, tot een maximum van 24 uur. Deze functie is handig om acties in een automatisering te vertragen.

| ←          | Een actie toevoegen                                           |   |           |
|------------|---------------------------------------------------------------|---|-----------|
| Ki         | es een actie voor uw automatisering.                          |   |           |
| ٩          | Een apparaat bedienen<br>Bijv. het licht aandoen              | > |           |
| Ŋ          | Melding verzenden<br>Bijv. als de beweging wordt gedetecteerd | > |           |
|            | Activeer een moment<br>bijv. activeren Awegmodus              | > | $\square$ |
| $\bigcirc$ | Wachten<br>bijv.10 minuten wachten tot de volgende actie      | > |           |
|            |                                                               |   |           |
|            |                                                               |   |           |
|            |                                                               |   |           |
|            |                                                               |   |           |
|            |                                                               |   |           |
|            |                                                               |   |           |

10. Tik op Waarschuw mij (I) en tik vervolgens op Opslaan.

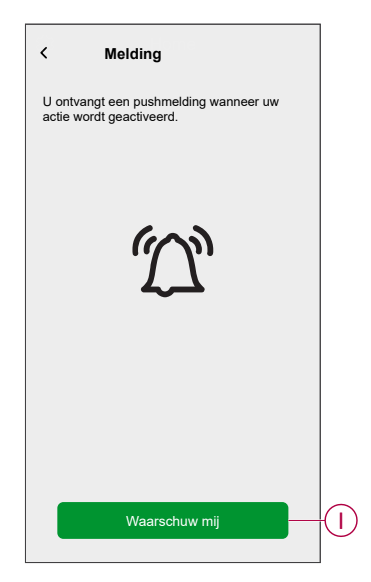

11. De opgeslagen automatisering verschijnt op de pagina **Automatisering**. Tik op de wisselknop (J) om de automatisering in of uit te schakelen.

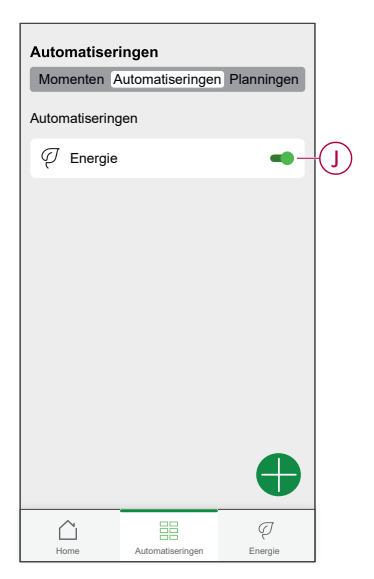

### Een automatisering bewerken

- 1. Tik in de Home-pagina op Automatiseringen
- 2. Ga naar Automatisering, tik op de automatisering die u wilt bewerken.
- 3. Op de pagina **Automatisering bewerken** kunt u de volgende wijzigingen aanbrengen:
  - Het pictogram wijzigen
  - De naam van de automatisering wijzigen.
  - Tik op elke voorwaarde om de instellingen te wijzigen.
    - Om een voorwaarde te verwijderen, schuif de voorwaarde naar links en tik vervolgens op ((A) om die te verwijderen.
    - $\circ~$  Tik op  $\oplus$  Voorwaarden toevoegen (B) om een nieuwe voorwaarde toe te voegen.
  - Om een actie toe te voegen, tik op de optie Dan, houd een actie ingedrukt en sleep deze vervolgens naar de gewenste positie.

| Sluiten Automatisering bewerken Opslaan                                                                     |   | Sluiten 🖌                                  | Automatisering bew                                                            | <b>erken</b> Opslaar                      |
|----------------------------------------------------------------------------------------------------|---|--------------------------------------------|-------------------------------------------------------------------------------|-------------------------------------------|
| Woonkamer                                                                                                   |   | ē                                          |                                                                               |                                           |
| Indien Wanneer Vervolgens<br>Aan de voorwaarden is voldaan 1 van 10<br>Ø Alle voorwaarden Ø Elke voorwaarde |   | Als<br>Deze ac<br>U kunt ka<br>acties te l | Wanneer<br>sties uitvoeren<br>arten verplaatsen om de vo<br>iezen.<br>Melding | Dan<br>3 van 10<br>Igorde van de<br>Aan = |
|                                                                                                    | A |                                            | Moment<br>Wachten<br>Machters                                                 | Activeren<br>1 min. ≡                     |
| Voorwaarden toevoegen     Automatisering verwijderen                                                        | B |                                            | Een actie toevoe Automatisering verwijd                                       | egen<br>deren                             |

4. Tik op **Opslaan** om de wijzigingen op te slaan.

### Een automatisering verwijderen

Om een automatisering te verwijderen:

- 1. Op het tabblad **Automatisering** tik op de automatisering die u wilt verwijderen.
- 2. Op de pagina Automatisering bewerken, tik op Automatisering verwijderen (A).
- 3. Lees het bevestigingsbericht en tik op **OK** (B).

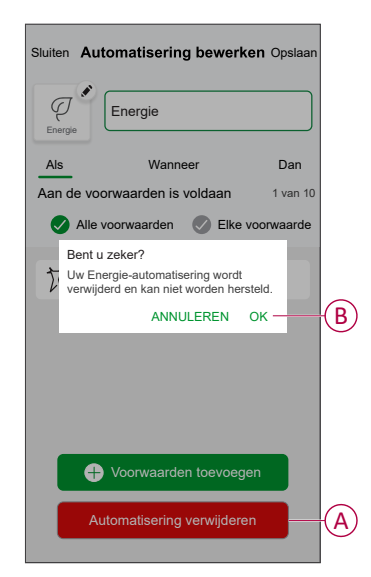

### Meldingen en alarmen activeren

Met behulp van de Wiser Home-app kunt u alarmen instellen om oververbruik of geen verbruik van belastingen te melden.

**OPMERKING:** Elk apparaat kan één alarm hebben voor oververbruik en één voor geen verbruik.

Alarmen configureren:

- 1. Op de **Home**pagina, tik op 🔅.
- 2. Tik op Account > Meldingen en alarmen.
- 3. Tik opMaak een nieuw alarm aan (A) en selecteer een type alarm (B).

| < Meldingen en alarmen                                  | < Meldingen en alarmen         |
|---------------------------------------------------------|--------------------------------|
| SYSTEEM                                                 | SYSTEEM                        |
| Batterij bijna leeg en kritiek                          | Batterij bijna leeg en kritiek |
| Offline apparaten                                       | Offline apparaten              |
| Automatiseringen                                        | Automatiseringen               |
| Inzichten+Budgettering                                  | Apparaten >                    |
| Apparaten                                               |                                |
| DED0001111/                                             | INZICHTEN                      |
| U kunt een alarm aanmaken voor uw apparaten.            | Budgettering                   |
| bijvoorbeeld een oververbruiksalarm voor uw warmtepomp. | Selecteer het alarmtype        |
|                                                         | Overconsumptie                 |
|                                                         | Geen verbruik                  |
| Maak een nieuw alarm aan                                | A Mock con biouv<br>Annuleren  |

4. Selecteer een apparaat uit de lijst (C) en tik op Volgende.

| <                             | Maak een nieuw <sub>Volg</sub><br>alarm aan                                  | jende |            |
|-------------------------------|------------------------------------------------------------------------------|-------|------------|
| Dit is u<br>Select<br>wilt aa | uw overconsumptiealarm.<br>eer een apparaat waarvoor u een alarr<br>inmaken. | n     |            |
| LIJST                         | MET APPARATEN                                                                |       |            |
| Ø                             | Warmtepomp                                                                   | ∕-    | $\bigcirc$ |
| Ì                             | Zwembadpomp                                                                  |       |            |
| ***                           | Koelkast                                                                     |       |            |
|                               | Oven                                                                         |       |            |
|                               |                                                                              |       |            |
|                               |                                                                              |       |            |
|                               |                                                                              |       |            |
|                               |                                                                              |       |            |
|                               |                                                                              |       |            |

- 5. Schakel de schuifknop (D) in om het alarm in te stellen.
- Tik op (Watts) en voer een waarde in om een vermogenslimiet in te stellen.
- 7. Tik op (Gedurende), selecteer een tijdslimiet en tik op Instellen (E).

|                                                          |            | < Terug               | Maak ee<br>alarr                   | en nieuw<br>n aan |    |
|----------------------------------------------------------|------------|-----------------------|------------------------------------|-------------------|----|
| Uw Warmtepomp permanent verbruiksa                       | larm.      | Uw Koel               | kast geen verbi                    | uiksalarm.        |    |
| Alarm inschakelen                                        | <b>_</b> - | D Alarm ins           | schakelen                          |                   |    |
| Wanneer wordt u gewaarschuwd?                            |            | Wannee                | r wordt u gewa                     | arschuwd?         |    |
| Als uw warmtepomp langer dan normaal<br>permanent werkt. | I          | Als uw ke<br>een bepa | oelkast 0 Watt v<br>aalde periode. | erbruikt geduren  | de |
| Verbruikt tenminste                                      |            | Verbruik              | t niets                            |                   |    |
| Watt<br>bijv. 100                                        |            |                       |                                    |                   |    |
| Gedurende                                                |            | GEDURE                | ENDE                               |                   |    |
| bijv. 12 uur                                             |            |                       | 11                                 | 59                |    |
|                                                          |            |                       | 12 uren                            | 00 min.           |    |
|                                                          |            |                       | 13                                 | 01                |    |
|                                                          |            |                       | Annuleren                          | Stel in           |    |
| Oralism                                                  |            |                       |                                    |                   |    |

8. Tik op **Opslaan**.

## Het apparaat uit het Wiser-systeem verwijderen

Met de Wiser-app kunt u de PowerTag uit het Wiser-systeem verwijderen.

- 1. Op de **Home**pagina, tik op 🔅.
- 2. Tik op**Apparaten > Energie** en selecteer een Powertag uit de lijst.
- 3. Tik op Verwijderen(A).

| ζ Annaraatdetails                                                                                                    |     |   |
|----------------------------------------------------------------------------------------------------|-----|---|
|                                                                                                    |     |   |
| PowerTag-energie                                                                                                    |     |   |
| الله الله الله الله الله الله الله الله                                                                                                    |     |   |
| OPTIES                                                                                                    | ^   |   |
| Type<br>Network                                                                                                    | d T |   |
| Naam<br>Hoofdinkomer                                                                                                    |     |   |
| Geavanceerde instellingen                                                                                                    | >   | , |
|                                                                                                    |     |   |
| OVER                                                                                                    | ^   |   |
| over<br>Firmware -versie                                                                                                    | ^   |   |
| OVER<br>Firmware -versie<br>00.00.000                                                                                                    | ^   |   |
| OVER  Firmware -versie 00.00  Model 00.000                                                                                                    |     |   |
| OVER           Firmware -versie           00.00.000           Model           00.00.000           Serienummer           00.00.000                        | ~   |   |
| OVER           Firmware -versie           00.00.000           Model           00.00.000           Serienummer           00.00.000           Identificeer |     |   |

4. Tik opVerwijderen uit systeem.

Alle historische gegevens worden uit de app verwijderd.

## **LED-indicaties**

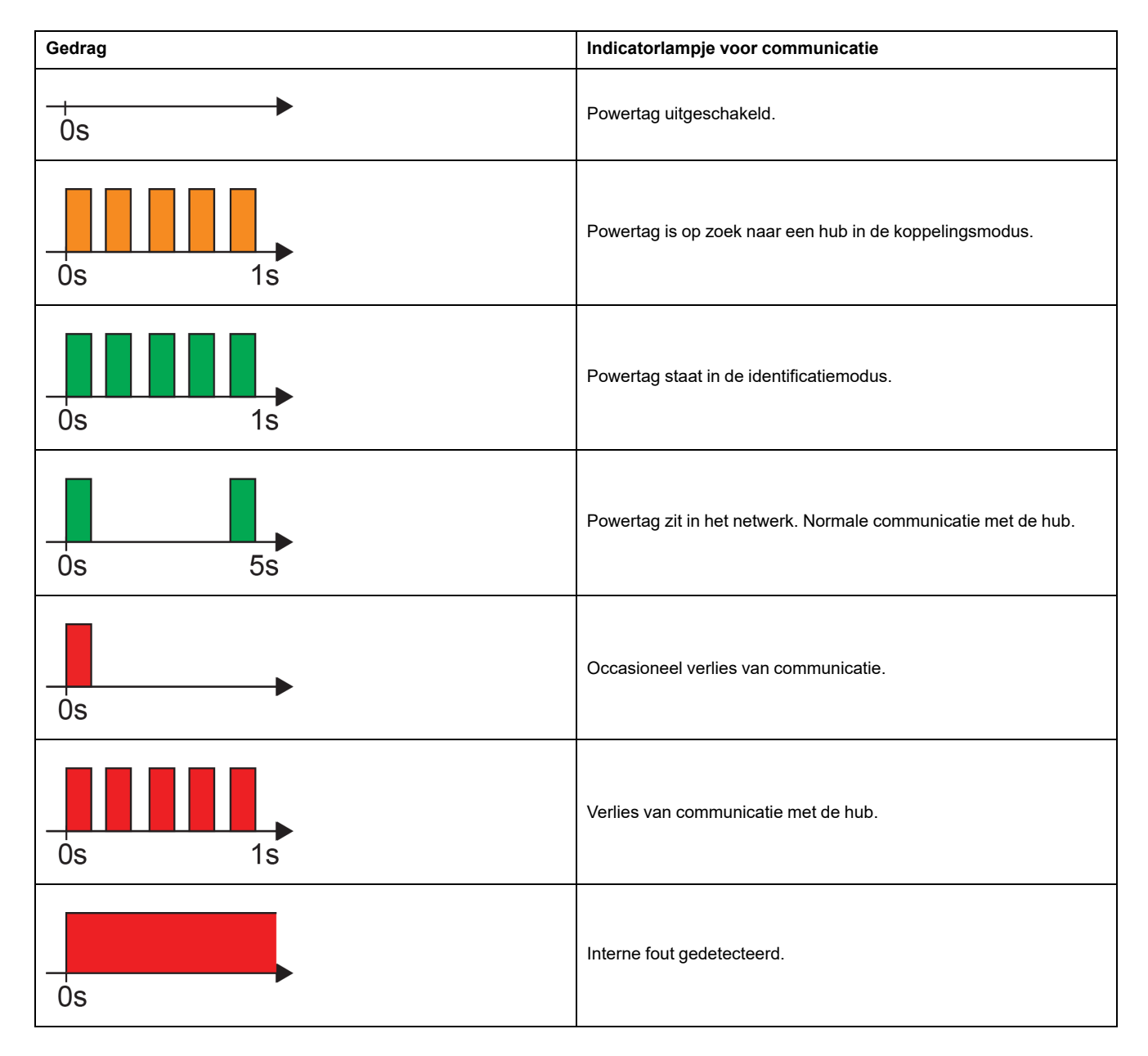

# Probleemoplossing

| Symptoom                                                                      | Mogelijke oorzaak                                                                                                    | Oplossing                                                                                                    |
|-------------------------------------------------------------------------------|----------------------------------------------------------------------------------------------------|----------------------------------------------------------------------------------------------------|
| weergegeven in de Wiser Home-app                                              | Apparaatfout                                                                                                    | Probeer het apparaat opnieuw te<br>installeren. Vervang het apparaat als de fout<br>blijft optreden.                                                                                                    |
| Gegevens van individuele PowerTags zijn<br>niet beschikbaar op de homepagina. | <ul> <li>Apparaat is offline</li> <li>Het systeem/de hub kan geen<br/>gegevens van de Powertag<br/>ontvangen.</li> <li>De Ethernet-verbinding is onjuist voor<br/>Hub.</li> </ul> | Start het apparaat opnieuw op. Controleer ook of de Ethernet-verbinding correct is.                                                                                                    |
| De uurgegevens zijn onjuist ten opzichte van echte lokale tijd.               | Onjuiste tijdconfiguratie conform het land van de gebruiker.                                                                                                    | Stel de juiste tijdzone in conform uw land.                                                                                                    |
|                                                                               | PowerTag is nog niet voor het eerst in gebruik genomen in de hub.                                                                                                    | Inbedrijfstelling van de Powertag in de hub.<br>Raadpleeg Apparaat koppelen, pagina 12.                                                                                                    |
| De LED van de Powertag knippert oranje.                                       | PowerTag ligt buiten het bereik van de hub.                                                                                                    | <ul> <li>Voer een van de volgende methoden uit:</li> <li>Verminder de afstand tussen de hub<br/>en het apparaat.</li> <li>Schakel alle andere hubs in de<br/>omgeving met draadloze apparaten<br/>UIT.</li> <li>Verwijder het apparaat uit de hub<br/>via de app.</li> <li>Voer een stroomcyclus uit door de<br/>hub en de stroomonderbreker<br/>waarop de PowerTag is<br/>geïnstalleerd UIT en AAN te<br/>zetten.</li> <li>Zorg ervoor dat de LED van de<br/>PowerTag oranje knippert en<br/>koppel vervolgens het apparaat<br/>aan de hub via de app.</li> </ul>                                                                                                    |
| De LED van de PowerTag is rood en<br>knippert snel.                           | PowerTag ligt buiten het bereik van de hub.                                                                                                    | <ul> <li>Voer een van de volgende methoden uit:</li> <li>Verminder de afstand tussen de hub<br/>en het apparaat.</li> <li>Schakel alle andere hubs in de<br/>omgeving met draadloze apparaten<br/>UIT.</li> <li>Verwijder het apparaat uit de hub<br/>via de app.</li> <li>Voer een stroomcyclus uit door de<br/>hub en de stroomonderbreker<br/>waarop de PowerTag is<br/>geïnstalleerd UIT en AAN te<br/>zetten.</li> <li>Zorg ervoor dat de LED van de<br/>PowerTag oranje knippert en<br/>koppel vervolgens het apparaat<br/>aan de hub via de app.</li> <li>OPMERKING: Als de LED nog steeds<br/>rood knippert, vervang deze door een<br/>nieuw apparaat en probeer het<br/>opnieuw toe te voegen.</li> </ul> |
|                                                                               | Hub is uitgeschakeld                                                                                                    | Zet de hub AAN.                                                                                                    |
| De LED van de PowerTag is permanent rood.                                     | Het apparaat werkt niet permanent.                                                                                                    | Vervang door een nieuw apparaat en probeer het opnieuw toe te voegen.                                                                                                    |
| De LED van de PowerTag is UIT                                                 | De PowerTag is waarschijnlijk niet<br>ingeschakeld.                                                                                                    | Controleer de bedrading en de<br>stroomaansluiting van de PowerTag en kijk<br>of het ingeschakeld kan worden. Probeer<br>het apparaat toe te voegen, nadat het is<br>ingeschakeld.<br>Als bovenstaande methode niet werkt,<br>vervang dan de Powertag en probeer het<br>opnieuw.                                                                                                    |

# Technische gegevens

## Belangrijkste gegevens

| E-nummer                     | Ongedefinieerd  |
|------------------------------|-----------------|
| Productkleur                 | Wit             |
| Product- of<br>componenttype | Energiesensoren |

## **Functies**

| Nominale spanning       | Un       | 1P+W / 1P+N   | Fase-naar-nulleider | 100127 V AC ± 20% |
|-------------------------|----------|---------------|---------------------|-------------------|
|                         |          |               | Fase-naar-nulleider | 200240 V AC ± 20% |
|                         | Un       | 3P            | Fase-naar-fase      | 200240 V AC ± 20% |
|                         |          |               | Fase-naar-fase      | 380415 V AC ± 20% |
|                         | Un       | 3P+N          | Fase-naar-nulleider | 220240 V AC ± 20% |
|                         |          |               | Fase-naar-nulleider | 380415 V AC ± 20% |
|                         |          |               | Fase-naar-neutraal  | 120137 V AC ± 20% |
|                         |          |               | Fase-naar-nulleider | 208240 V AC ± 20% |
| Frequentie              | 50/60 Hz |               |                     |                   |
| Maximale stroom         | Imax     |               | 63 A                |                   |
| Basic stroom            | lb       |               | 10 A                |                   |
| Verzadigingsstroom      |          | 130 A         |                     |                   |
| Maximaal stroomverbruik |          | ≤ 1 VA (1P+N) |                     |                   |
|                         |          |               | ≤ 2 VA (3P/3P+N)    |                   |
| Startstroom             | Ist      |               | 40 mA               |                   |

## Omgeving

| Bedrijfstemperatuur    | -25 °C tot +60 °C               |          |
|------------------------|---------------------------------|----------|
| Opslagtemperatuur      | -40 °C tot +85 °C               |          |
| Overspanningscategorie | Volgens IEC 61010-1             | Cat. III |
| Meetcategorie          | Volgens IEC 61010-2-030         | Cat. III |
| Hoogte                 | ≤ 2000 m                        |          |
| Relatieve vochtigheid  | Maximaal 93% zonder condensatie |          |
| Beschermingsgraad      | Apparaat alleen                 | IP20     |
|                        | IK                              | 05       |

## Radiofrequentie-communicatie

| ISM-band 2,4 GHz               | 2,4 GHz tot 2,4835 GHz |           |
|--------------------------------|------------------------|-----------|
| Kanalen                        | Volgens IEEE 802.15.4  | 11 tot 26 |
| isotroop uitgestraald vermogen | Equivalent (EIRP)      | 0 dBm     |

| Maximale transmissietijd          | < 5 ms                         |                             |
|-----------------------------------|--------------------------------|-----------------------------|
| Maximaal overgedragen RF-vermogen | Equivalent (EIRP)              | ≤ 10 mW                     |
| Kanaalbezetting                   | Berichten die verzonden worden | om de 5 seconden (ongeveer) |

## Kenmerken van meetfuncties

| Functie                                    |    | Uitvoercategorie volgens IEC<br>61557-12<br>PMD-I/DD/K55/1 | Meetbereik apparaat                             |
|--------------------------------------------|----|------------------------------------------------------------|-------------------------------------------------|
| Actieve energie<br>(geleverd en ontvangen) | Ea | Klasse 1                                                   | Totaal en gedeeltelijk 0 tot<br>999999999,9 kWh |
| Stroom                                     | 1  | Klasse 1                                                   | 40 mA tot 63 A                                  |
| Spanning                                   | U  | Klasse 0,5                                                 | Un ± 20 %                                       |

## Gewicht

| R9 M63 | Туре     | Gewicht (g) |
|--------|----------|-------------|
|        | 1P+ Wire | 16,4        |
|        | 1P+N     | 17,5        |
|        | 3P       | 28          |
|        | 3P+N     | 35          |

# Conformiteit

## Conformiteitsinformatie voor Green Premium-producten

Klik hier om uitgebreide informatie over Green Premium-producten te vinden en te downloaden, met onder meer naleving van de RoHS-richtlijnen (gevaarlijke stoffen) en REACH-reglementering (inhoud stoffen), alsook het Milieuprofiel van Producten (PEP) en Instructies bij einde levensduur (EOLI).

https://checkaproduct.se.com/

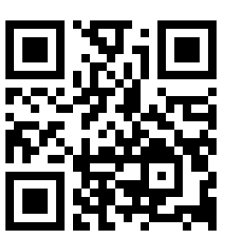

## Algemene informatie over Green Premium-producten

Klik op de onderstaande link om te lezen over de Green Premiumproductstrategie van Schneider Electric.

https://www.schneider-electric.com/en/work/support/green-premium/

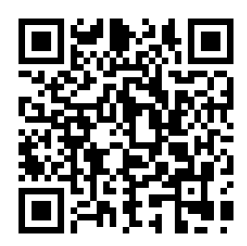

## **EU-conformiteitsverklaring**

Schneider Electric Industries verklaart hierbij dat dit product voldoet aan de essentiële vereisten en andere relevante bepalingen van RADIO DIRECTIVE 2014/53/EU. De conformiteitsverklaring kan gedownload worden op se.com/docs.

## Handelsmerken

In deze gids wordt verwezen naar systeem- en merknamen die handelsmerken zijn van hun relevante eigenaars.

- Zigbee<sup>®</sup> is een geregistreerd handelsmerk van de Connectivity Standards Alliance.
- Apple<sup>®</sup> en de App Store<sup>®</sup> zijn merknamen of geregistreerde handelsmerken van Apple Inc.
- Google Play™ Store en Android™ zijn merknamen of geregistreerde handelsmerken van Google Inc.
- Wi-Fi® is een geregistreerd handelsmerk van de Wi-Fi Alliance®.
- Wiser ™ is een handelsmerk en eigendom van Schneider Electric, zijn dochterondernemingen en gelieerde bedrijven.

Andere merken en geregistreerde handelsmerken zijn het eigendom van hun respectieve eigenaars.

Schneider Electric 35 rue Joseph Monier 92500 Rueil Malmaison Frankrijk

+ 33 (0) 1 41 29 70 00

www.se.com

Omdat standaarden, specificaties en ontwerpen van tijd tot tijd worden gewijzigd, moet u om bevestiging vragen van de informatie die in deze publicatie wordt gegeven.

© 2024 - 2024 Schneider Electric. Alle rechten voorbehouden.

DUG\_PowerTag-E\_WH-07